# Handleiding Prowise Central 3.0

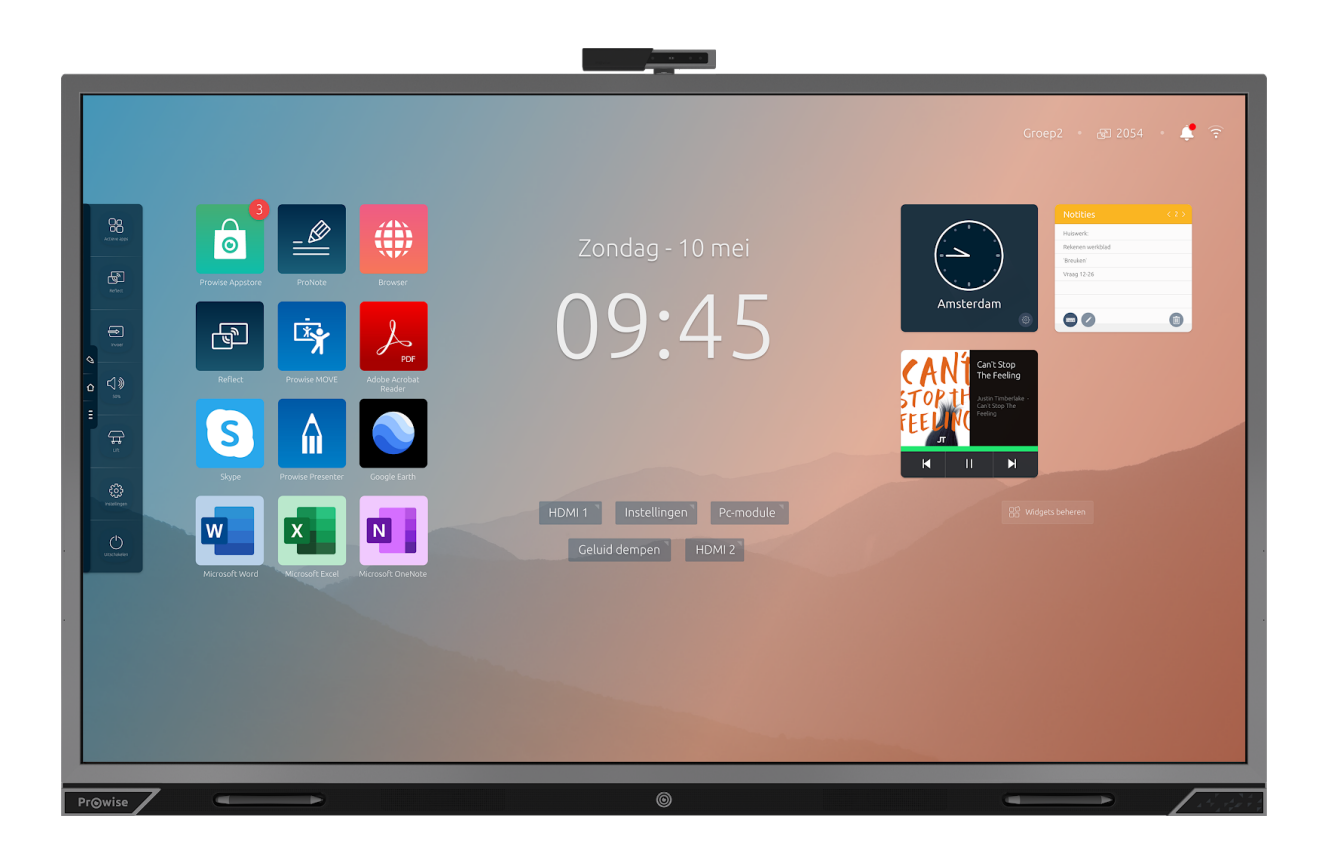

Prowise Central is het slimme besturingssysteem van je Prowise touchscreen. Software speciaal ontwikkeld voor onze hardware en om het jou als gebruiker makkelijk te maken. Maak eenvoudig en volledig veilig gebruik van de functies die je iedere dag nodig hebt.

In deze handleiding kun je onder andere lezen hoe je optimaal gebruikmaakt van deze volledig inbegrepen functionaliteiten.

- App store met Microsoft Office apps
- Maak van iedere website je eigen app
- Screensharing vanaf ieder device
- Whiteboard-software met annoteerfunctie
- Geïntegreerde liftbediening
- Gratis software-updates (OTA)

| Eerste keer opstarten                 | 3  |
|---------------------------------------|----|
| Prowise Central home                  | 6  |
| Prowise store                         | 6  |
| Installeren van apps                  | 7  |
| Prowise browser & app-generator       | 9  |
| Prowise klok                          | 10 |
| Handige links bij de hand             | 11 |
| Widgets, personaliseer je touchscreen | 12 |
| Onmisbare informatie altijd in beeld  | 13 |
| Het Prowise Central-menu              | 14 |
| Actieve apps bekijken en afsluiten    | 16 |
| ProNote                               | 17 |
| Gestures in ProNote                   | 17 |
| Bestandsbeheer                        | 18 |
| Actie ongedaan maken                  | 18 |
| Werkbalk                              | 19 |
| Annoteerfunctie in ProNote            | 20 |
| Canvasbeheer                          | 22 |
| Screencasting                         | 23 |
| Prowise Reflect                       | 24 |
| AirPlay vanaf MacOS- en iOS-devices   | 27 |
| Chromecast vanaf Chrome OS-devices    | 28 |
| Miracast vanaf Windows-devices        | 29 |
| Invoerbronnen wisselen                | 29 |
| Volume regelen                        | 30 |
| Geïntegreerde liftbediening           | 30 |
| Instellingen                          | 31 |
| Algemeen                              | 31 |
| Thema                                 | 36 |
| Connectiviteit                        | 37 |
| Over dit device                       | 41 |
| Juridische informatie                 | 42 |
| Afsluiten                             | 44 |
| Dempen, freeze en zwart scherm        | 45 |
| Privacy & Beveiliging                 | 45 |

# Eerste keer opstarten

Als je het Prowise touchscreen na de installatie van Prowise Central 3.0 voor de eerste keer opstart, doorlopen we een aantal belangrijke stappen met je.

Klik op 'Start' om te beginnen.

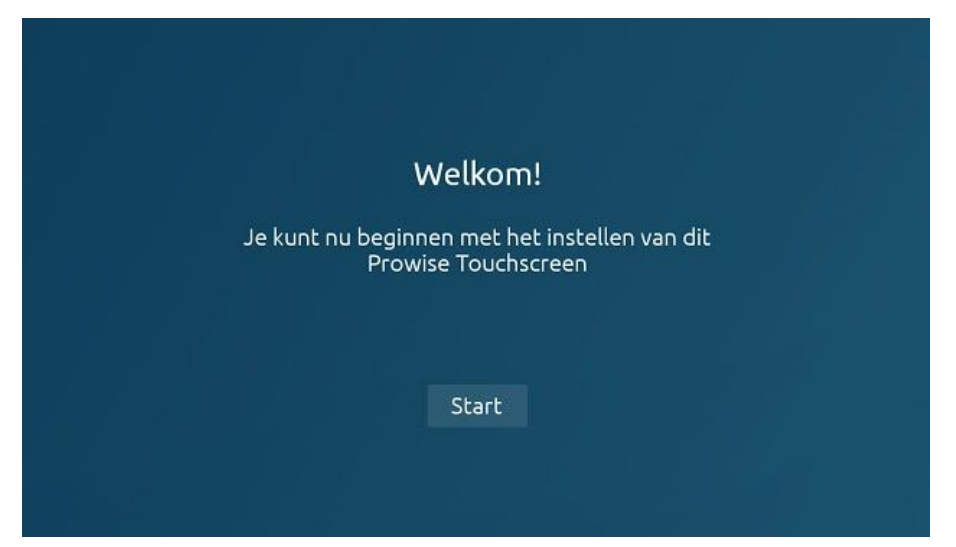

#### Land en taal

| Lokalisatie                      |                               |  |
|----------------------------------|-------------------------------|--|
| Selecteer taal, land en tijdzone | 2.                            |  |
| Taal                             |                               |  |
| Nederlands                       | •                             |  |
| Land                             |                               |  |
| Nederland                        | •                             |  |
| Tijdzone                         | Geavanceerde tijdinstellingen |  |
| (GMT+01:00) Amsterdam            |                               |  |
|                                  |                               |  |
|                                  | Volgende                      |  |
|                                  |                               |  |
|                                  |                               |  |
|                                  |                               |  |
|                                  |                               |  |
|                                  |                               |  |

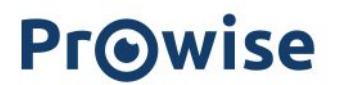

- Selecteer je voorkeurstaal
- Selecteer je land
- Selecteer de tijdzone

#### Netwerkverbinding

| Netwerkve                            | rbinding                                    |                                     |      |  |
|--------------------------------------|---------------------------------------------|-------------------------------------|------|--|
| Maak verbindin<br>Netwerk is niet ve | i <b>g met een net</b><br>reist om de insta | <b>werk</b><br>llatie te voltooien. |      |  |
| Wifi                                 | •                                           | Ethernet                            | 0    |  |
| Prowise                              |                                             | Verbonden                           | ê 😤  |  |
| Prowise_Guest                        |                                             |                                     | (i   |  |
| Vorige                               | Geavanceer                                  | rde instellingen Volge              | ende |  |
|                                      |                                             |                                     |      |  |

- Selecteer een netwerk om verbinding mee te maken. Je kunt kiezen uit een Wifi-netwerk of Ethernet-verbinding

#### Algemene voorwaarden

| Algemene voorwaarden                                                                                                    |  |
|----------------------------------------------------------------------------------------------------|--|
| Accepteer deze voorwaarden om door te gaan met<br>het installatieproces.                                                                                                    |  |
| Prowise Conditions of Use<br>Prowards BV, writis instead commercian writing is registered office in Budie and being registered<br>with the Chandre Commercian user humber 5/89/376 Internation referret to a Provide,<br>offers you writids all vices. In 2014 presents, Proceeding, Common you have device<br>being and to the ord off the Provide and the Common State and the Provide State<br>being and to the ord off the Provide and the State and the Common State and the State<br>being and the the off the Provide and the State and the State and the State and the State<br>being and the the off the Provide and the State and the State and the State and the State and the State<br>being and the the off the Provide and the State and the State and the S |  |
| Designations from or address to these Conditions of Use are only binding if Provise<br>has accepted here in writing.<br>Services                                                                                                    |  |
| <ol> <li>The services of Provise analysis (pu) to - smorp other through - generate, amend,<br/>download and the executors and metal services and through a services are provided through various dramans in the public and the services are provided through a service drama from a services are the public and the services are services and the services are services and the services are services and the services are services are services a</li></ol>       |  |
| Vorige Volgende                                                                                                    |  |
| A REAL PROPERTY AND A REAL PROPERTY.                                                                                                    |  |
|                                                                                                    |  |
|                                                                                                    |  |

- Lees en accepteer onze algemene voorwaarden

#### Schermnaam en registratie

| Schermnaam                                              |  |
|---------------------------------------------------------|--|
| Geef dit touchscreen een naam.<br>Schermnaam<br>Pwt86ga |  |
| Vorige Finde                                            |  |
|                                                         |  |
|                                                         |  |

- Voorzie je Prowise touchscreen van een persoonlijke naam of titel

Klik op 'Einde' om de instellingen af te ronden. Je kunt nu aan de slag met Prowise Central.

## Prowise Central-home

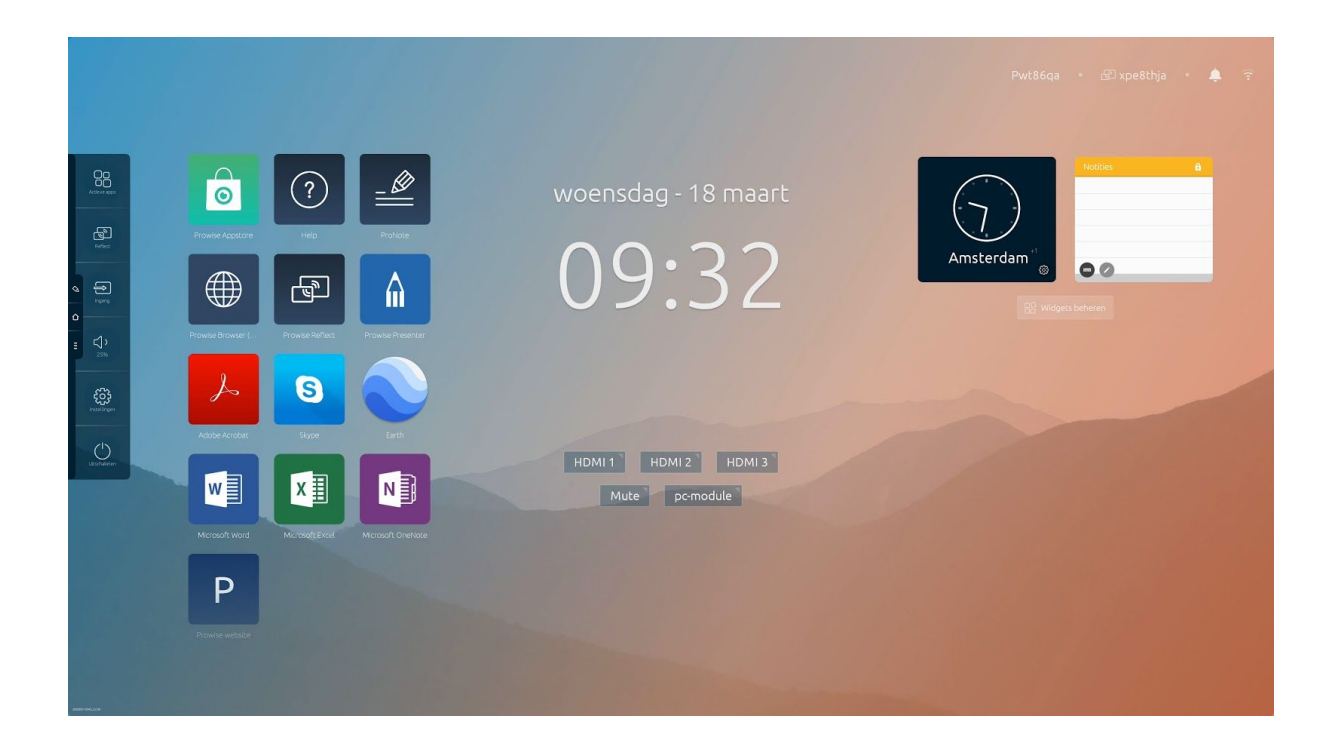

Prowise Central-home is jouw belangrijkste startpunt als je werkt op een Prowise touchscreen. Met Central 3.0 kun je dit volledig personaliseren naar je eigen smaak en voorkeuren. Verander de achtergrondafbeelding, download je favoriete apps, zet veelgebruikte links klaar en bepaal met widgets welke informatie je bij de hand wil hebben.

## **Prowise Store**

De Prowise Store is een appstore waarmee je heel eenvoudig applicaties op het Prowise touchscreen installeert. De store is 100% veilig en staat onder redactie van onderwijs- en vakspecialisten.

Je gaat bijvoorbeeld aan de slag met onmisbare programma's zoals Microsoft OneNote, Word en Excel. Met de Microsoft Skype-app beschik je over een unieke mogelijkheid tot leren op afstand.

Je kunt deze apps rechtstreeks op het touchscreen installeren. Het is niet nodig om ze eerst in de Windows-omgeving van je pc-module te installeren. Zo heb je ze altijd bij de hand wanneer je ze nodig hebt.

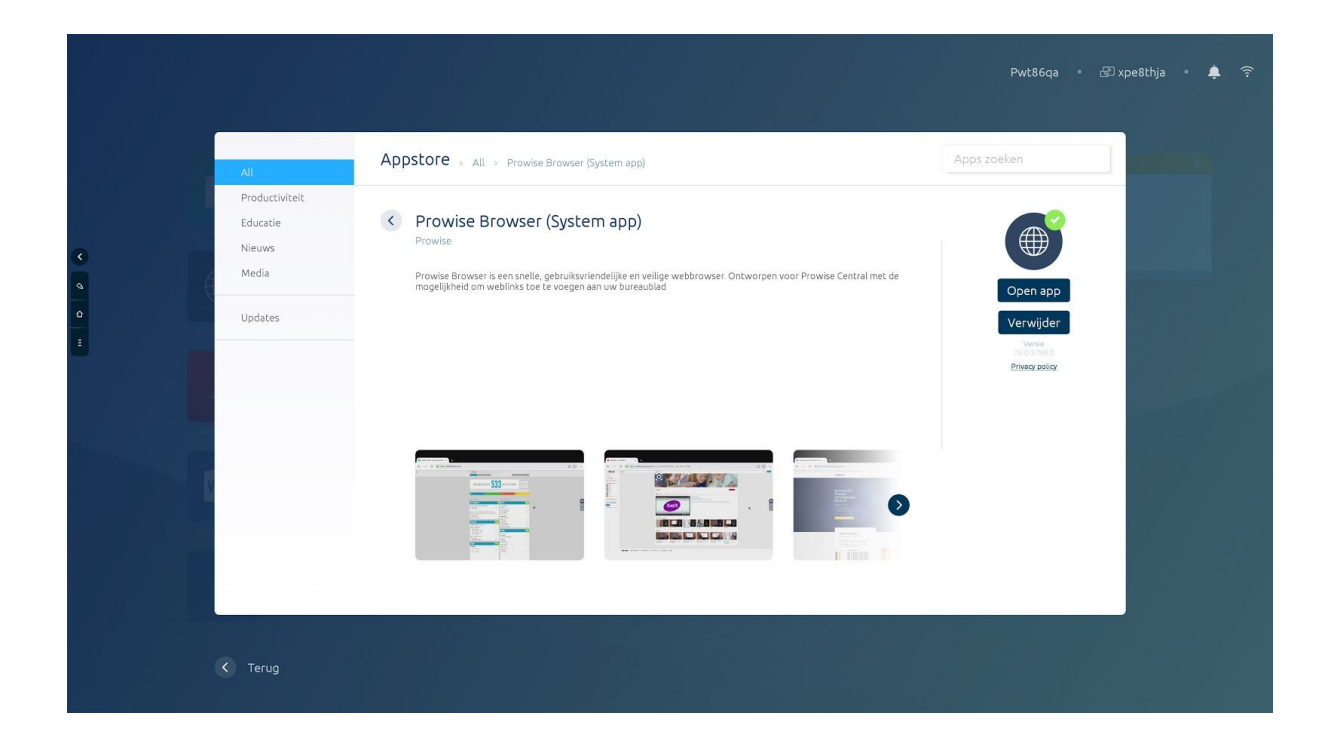

### Installeren van apps

Het installeren van apps via de Prowise Store is heel eenvoudig.

- 1. Open de Prowise Store
- 2. Klik op de app die je wil downloaden
- 3. Klik vervolgens op 'Installeer'
- 4. De app wordt automatisch gedownload en geïnstalleerd
- 5. Je kunt de app nu direct openen via 'Open app' of verwijderen via 'Verwijderen'.
- 6. Klik op 'Home' om de Prowise Store af te sluiten

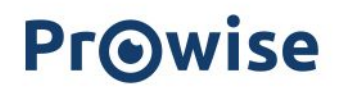

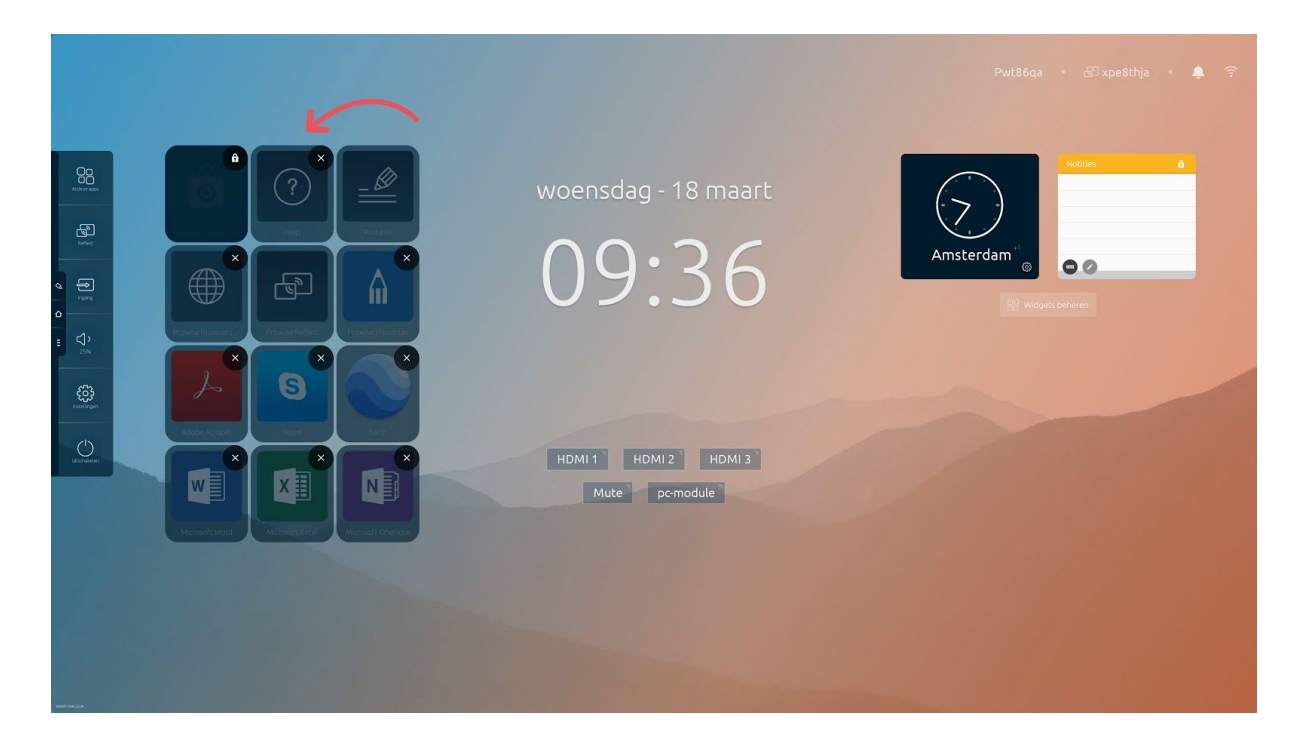

Je geïnstalleerde apps zijn automatisch zichtbaar in Prowise Central-home. Houd je vinger twee seconden op een app om instellingen te openen.

- Klik op het kruisje rechts in de hoek van de app om deze te verwijderen.
- Door apps naar verschillende plaatsen in het app-raster te verslepen kun je de weergavevolgorde aanpassen.
- Tik op het scherm om de instellingen af te sluiten.

## Prowise browser & app-generator

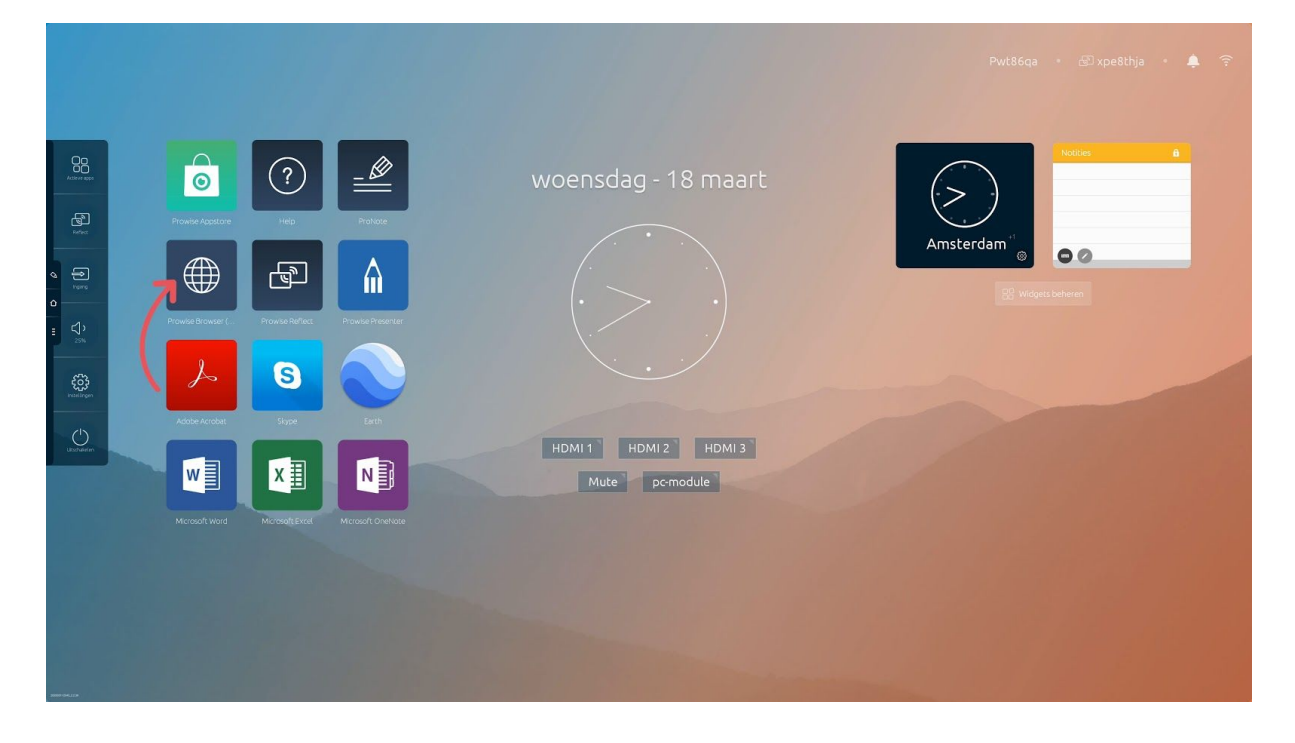

De Prowise browser-app staat voorgeïnstalleerd op het touchscreen. Onze eigen Prowise browser is gebruiksvriendelijk, volledig veilig en razendsnel. Omdat hij speciaal gemaakt is voor onze touchscreens, geniet je van een optimale gebruikservaring als je bijvoorbeeld video's afspeelt.

De browser zorgt er daarnaast voor dat je het touchscreen kunt gebruiken als een echte app-generator. Maak van iedere website een app met de Prowise app-generator. Voeg deze app toe aan Prowise Central om snel van start te kunnen gaan!

1. Open je favoriete website via de Prowise browser

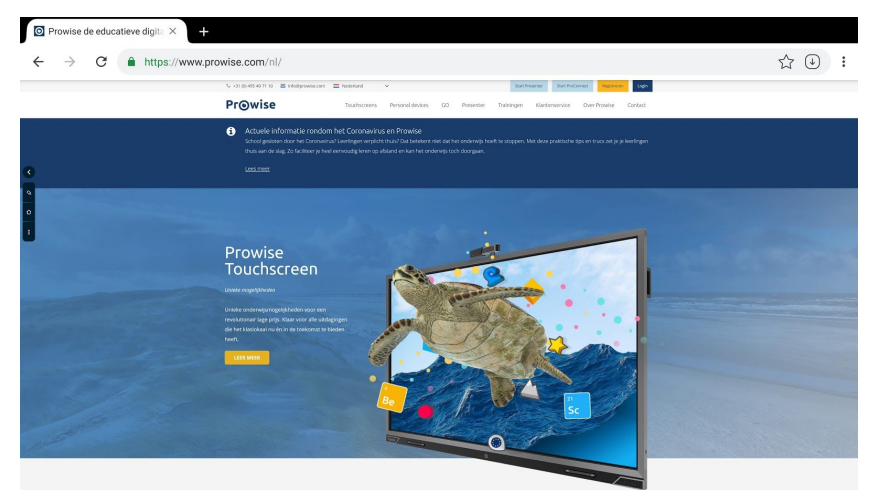

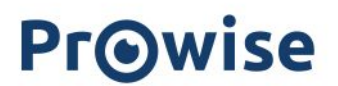

2. Klik op 'weblink maken', vul de titel in en de website wordt als app toegevoegd aan de Prowise Central home-omgeving.

| O Pro        | owise de      | e educat | ieve digita ×  |                                           |              |                  |        |               |                 |                  |              |      |    |   |
|--------------|---------------|----------|----------------|-------------------------------------------|--------------|------------------|--------|---------------|-----------------|------------------|--------------|------|----|---|
| $\leftarrow$ | $\rightarrow$ | C        | https://www.pr | rowise.com/nl/                            |              |                  |        |               |                 |                  |              |      | L. | • |
|              |               |          |                | 📞 +31 (0) 495 49 71 10 🛛 Info@prowise.com | Nederland    | ~                |        |               | Start Presenter | Start ProConnect | Registreren  | ogin |    |   |
|              |               |          |                | Pr@wise                                   | Touchscreens | Personal devices | GO Pre | esenter Train | ingen Klani     | tenservice Over  | Prowise Cont | act  |    |   |

3. Sluit de browser af en open de app!

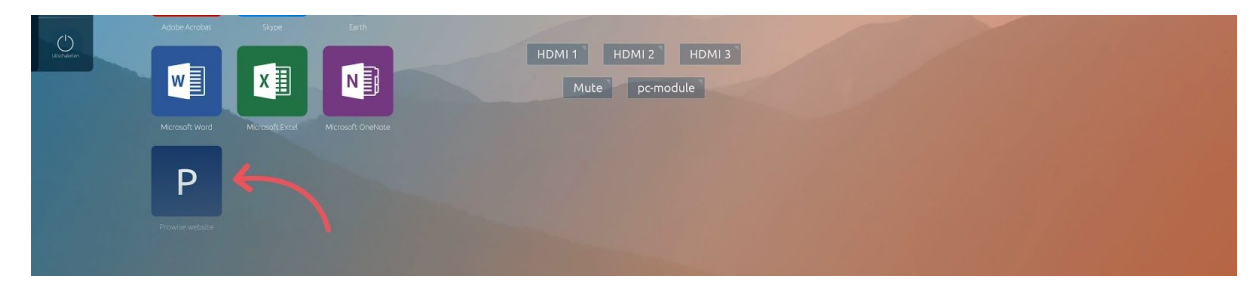

## Prowise klok

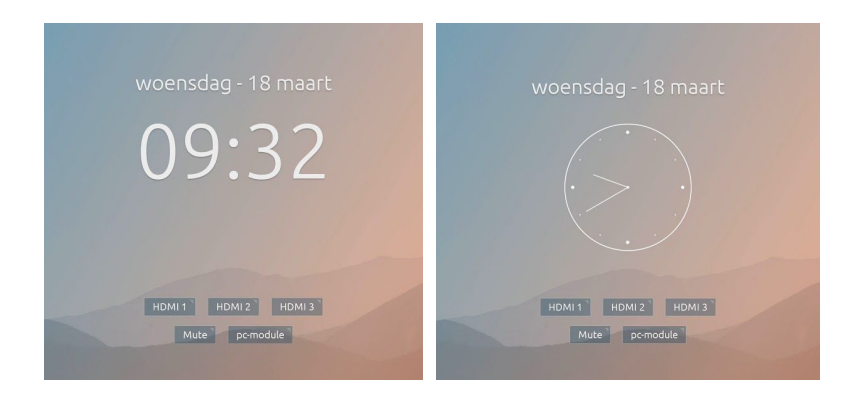

De Prowise klok staat in het midden van Prowise Central-home. Door erop te klikken, wissel je van analoge naar digitale klok.

## Handige links bij de hand

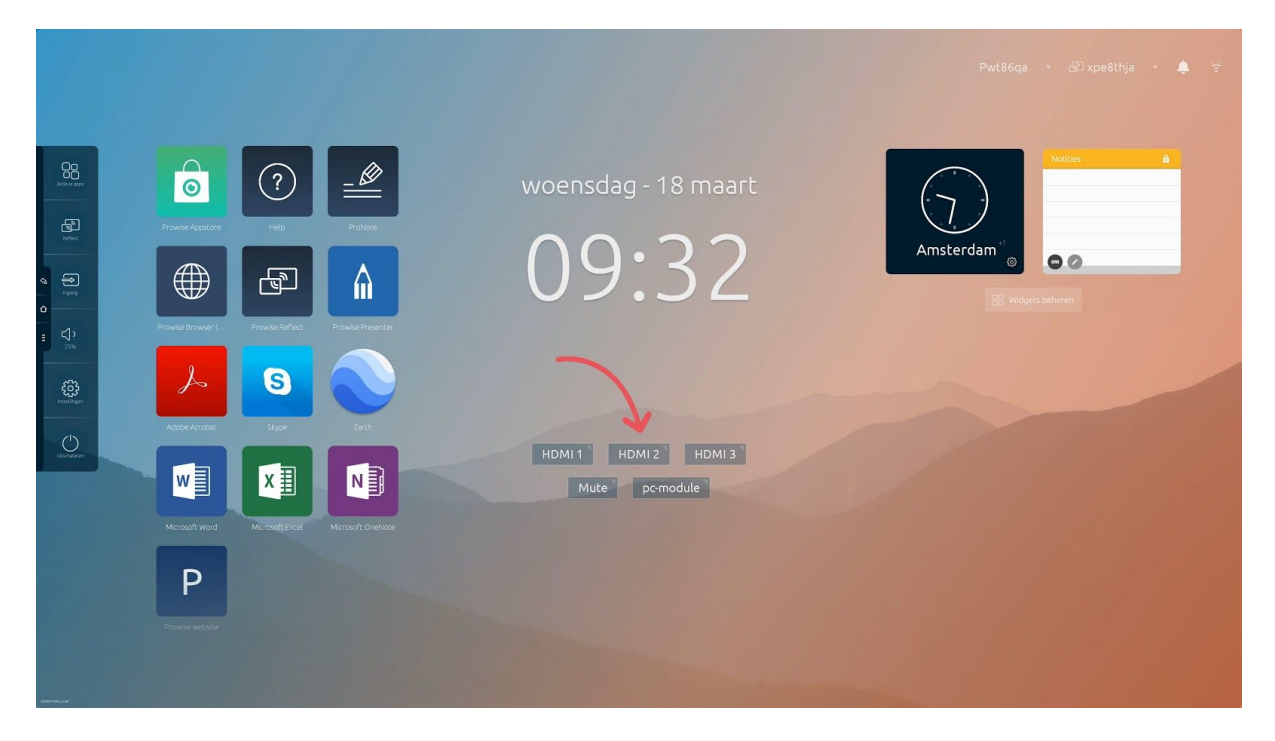

Onder de Prowise klok staan handige, veelgebruikte links. Dit zijn bijvoorbeeld knoppen naar andere invoerkanalen zoals de pc-module. Via 'Geluid dempen' kun je in een keer het geluid dempen. In de nabije toekomst kun je deze links volledig personaliseren.

## Widgets, personaliseer je touchscreen

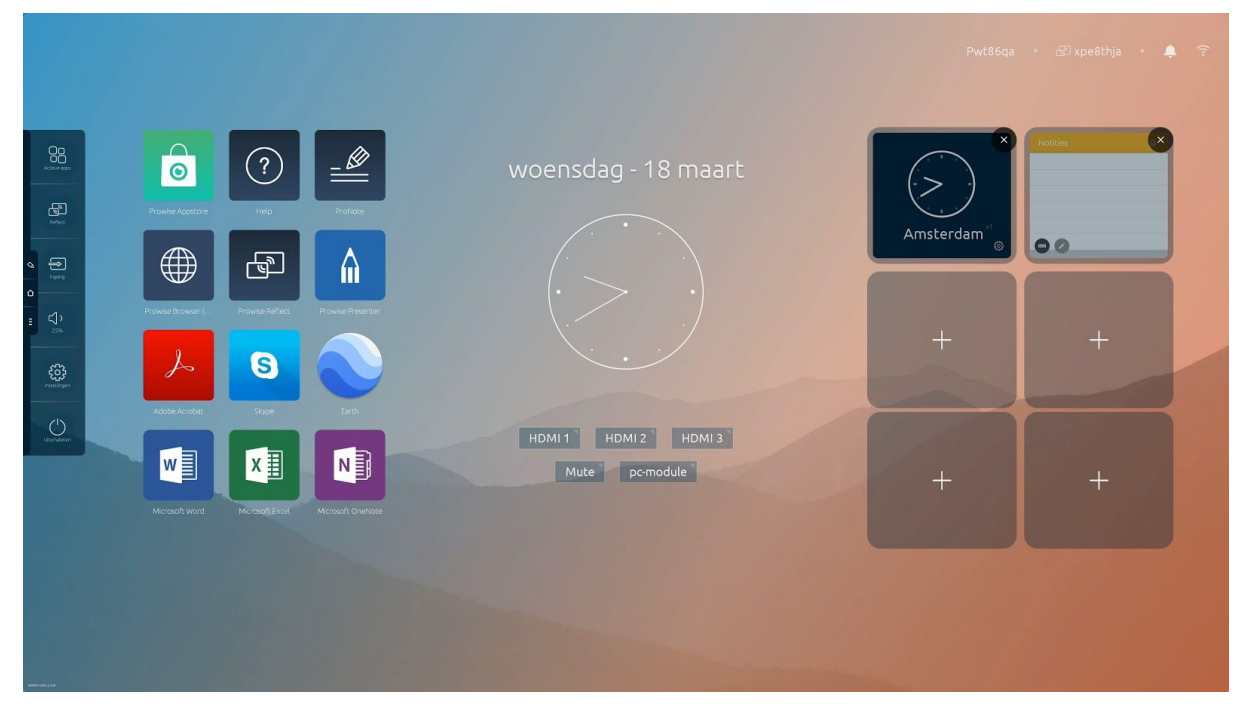

Aan de rechterkant in Prowise Central home tref je de Prowise widgets aan.

Met Prowise widgets kun je je touchscreen verder personaliseren. Een widget geeft je op interactieve wijze informatie. Zo kan een weer-widget het actuele weer laten zien en vertelt een klok-widget je in een oogopslag hoe laat het is. Het grote voordeel is dat je deze informatie direct in Central kunt zien zonder dat je eerst de app hoeft op te starten. Alle apps die in de Prowise Store beschikbaar zijn en een widget beschikbaar stellen, kunnen aan Central home worden toegevoegd.

Klik op 'Widgets beheren' om nieuwe widgets toe te voegen. Druk op het 'Plusicoon' om te zien welke widgets je kunt toevoegen. Door in de rechterbovenhoek van de widget te klikken kun je hem verwijderen.

## Onmisbare informatie altijd in beeld

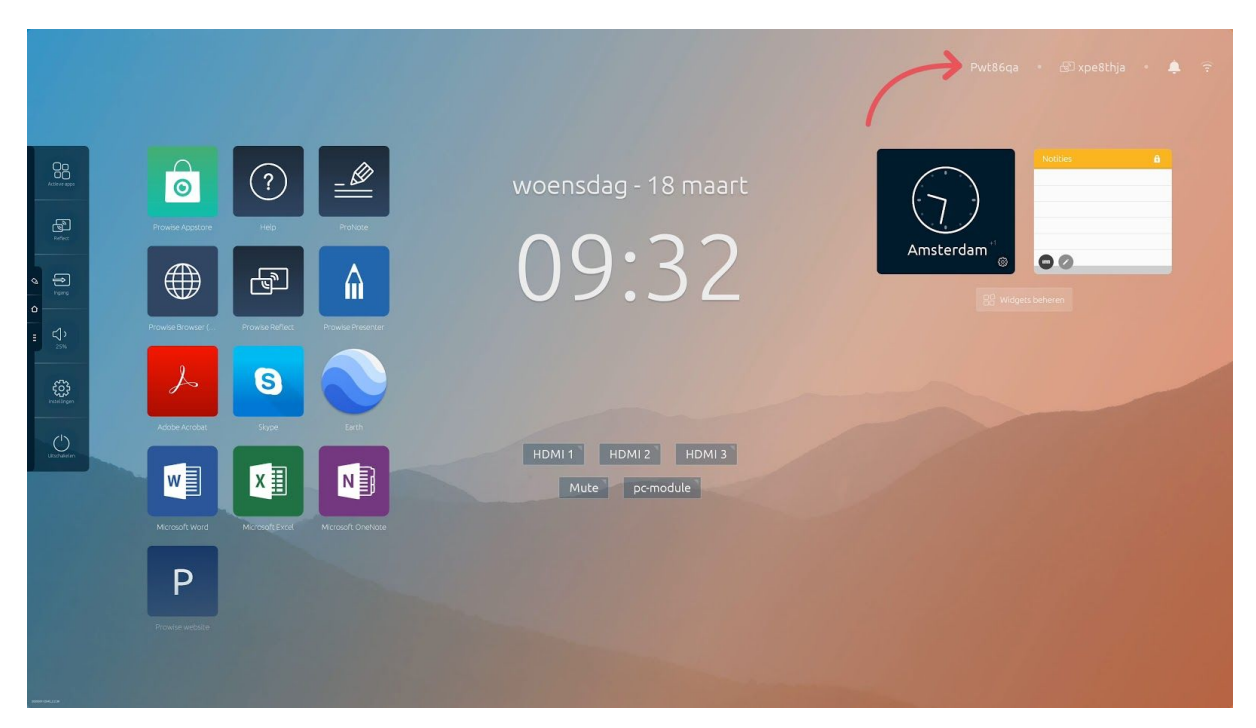

Rechts bovenin het scherm tref je standaard deze belangrijke informatie aan.

- De naam van het scherm
- De code die gebruikt kan worden om direct verbinding te maken met het scherm met de Reflect-client
- Meldingen
- Ongeacht of je scherm met internet of ethernet verbonden is

# Het Prowise Central-menu

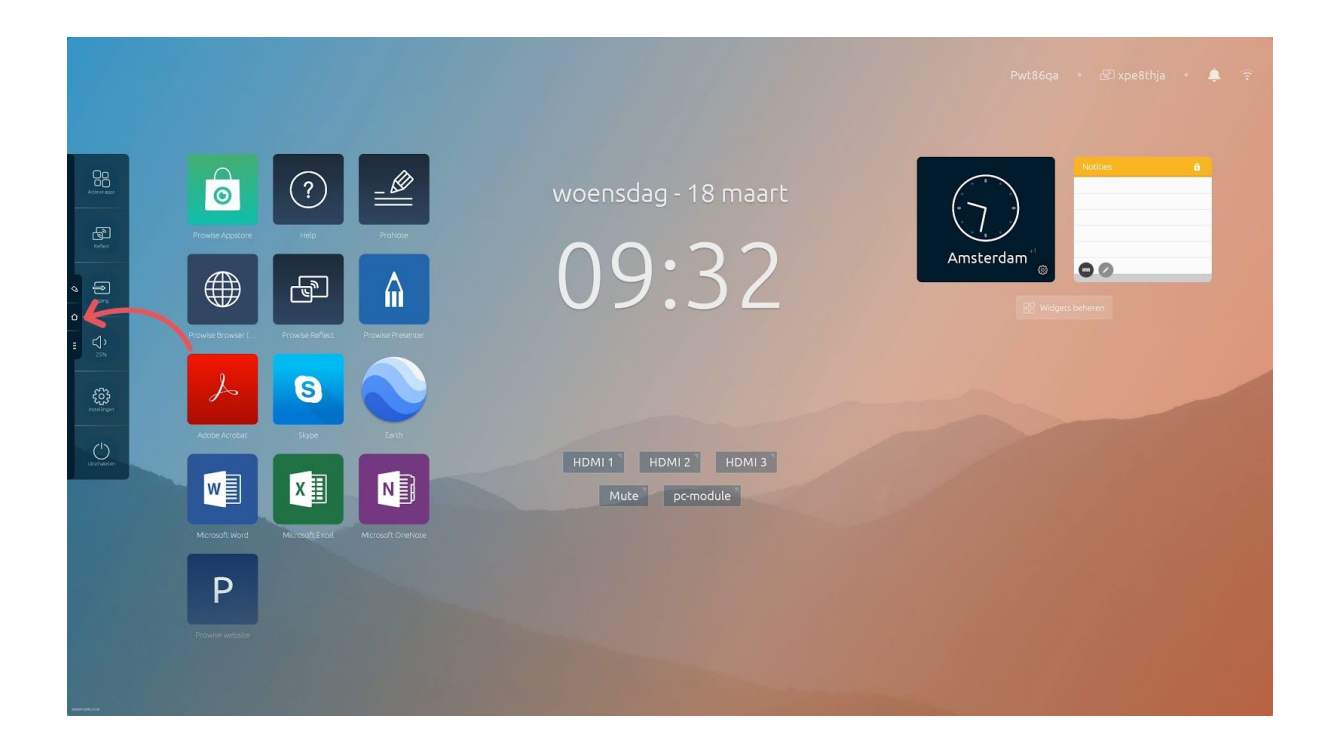

Aan de linkerkant van het Prowise touchscreen zijn continu drie iconen in beeld.

- Annotatie-icoon: annotatiemodus
- Home-icoon: hiermee open je Prowise Central home
- Drie puntjes: hiermee open je het Prowise Central-menu

Het Prowise Central-menu klapt zich uit aan de linkerkant van het Prowise touchscreen. Je kunt het Prowise Central-menu op vier verschillende manieren oproepen.

- 1. Klik op de drie puntjes aan de linkerkant van het scherm
- 2. Houd vijf vingers minimaal twee seconden op het scherm
- 3. Druk op de Prowise Central homeknop op de afstandsbediening.
- 4. Druk op de aan-uitknop in het midden van het scherm

Het Prowise Central-menu bestaat uit de volgende items:

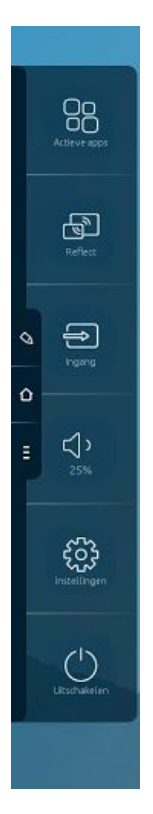

- Actieve apps
- Screencasting
- Invoerbronnen
- Volume
- Liftbediening
- Instellingen
- Aan-uitknop

## Actieve apps bekijken en afsluiten

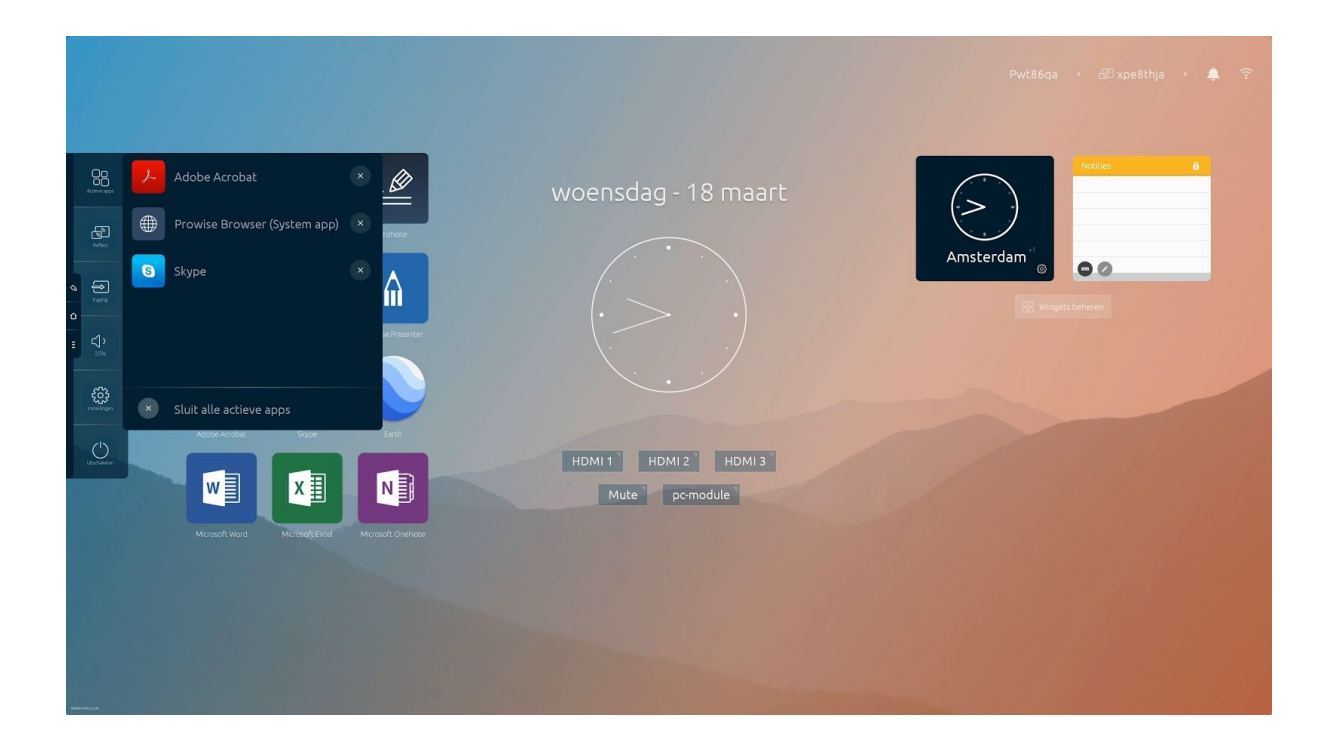

Bekijk welke applicaties momenteel actief zijn op het Prowise touchscreen, vergelijkbaar met je smartphone.

- Klik op het kruisje voor de betreffende app om deze te sluiten.
- Klik op het kruisje voor 'Actieve apps' om alle actieve apps in één keer af te sluiten.

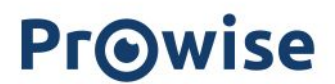

### ProNote

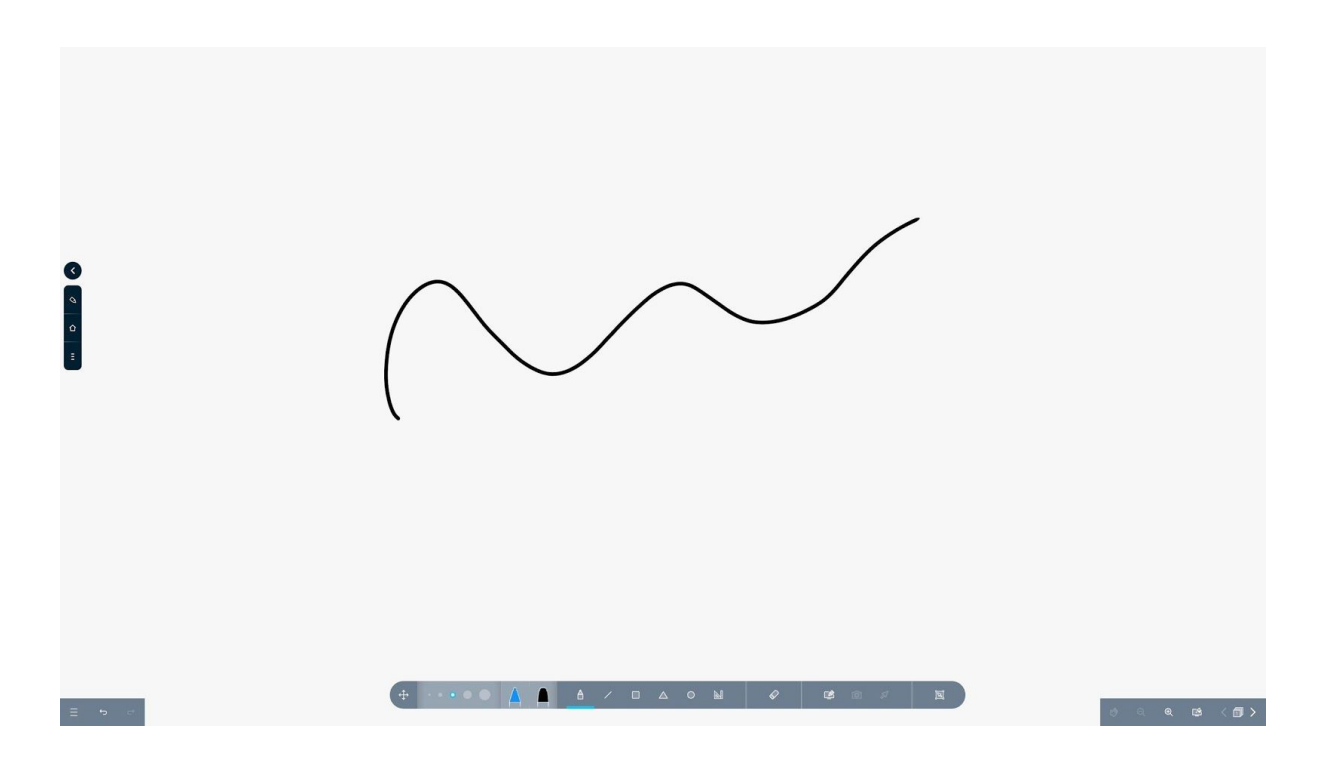

Met ProNote maak je snel en eenvoudig aantekeningen en schrijf (annoteer) je over bestaande websites en documenten. ProNote opent automatisch in een wit canvas. Dit canvas biedt de mogelijkheid om te schrijven, tekenen, markeren en om figuren in te voegen. ProNote ondersteunt multitouch, waardoor meerdere personen tegelijkertijd op het scherm kunnen schrijven of tekenen.

### **Gestures in ProNote**

#### Inzoomen/uitzoomen

Beweeg twee vingers naar elkaar toe en van elkaar af om in of uit te zoomen. Zorg ervoor dat het handje van het ProNote-menu is geselecteerd.

#### Gum

Selecteer het potlood en veeg met je handpalm of vuist over het scherm om een gedeelte van de aantekeningen te wissen.

### Bestandsbeheer

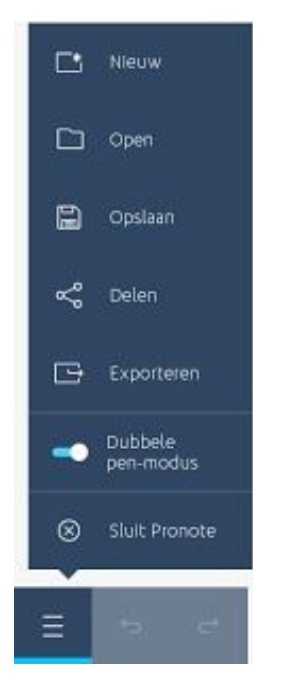

In het menu linksonder op het canvas kun je de volgende acties uitvoeren:

- Nieuw: creëer een nieuwe ProNote-sessie.
- **Open:** open een opgeslagen ProNote-sessie.
- **Opslaan:** bewaar een ProNote-sessie in een lokale map op het touchscreen of op een USB-stick.
- **Delen:** deel een ProNote-sessie via e-mail of via een QR-code. Door op de QR-code te drukken, wordt de code uitvergroot, zodat iedereen deze kan scannen, ook op afstand.
- **Exporteren**: exporteer een ProNote-sessie als PDF en bewaar deze op het touchscreen of op een USB-stick.
- **Dubbele pen-modus:** schrijf alleen met de dunne punt van de pen en verplaats objecten met je vinger.
- Verberg ProNote: verberg ProNote.

### Maak een actie ongedaan

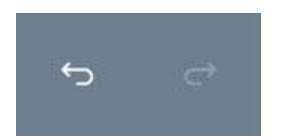

Met de twee pijltjes links onderaan de pagina - naast het bestandsbeheer - kun je acties ongedaan maken of weer opnieuw uitvoeren. Handig als je een ongewenste actie terug wilt draaien.

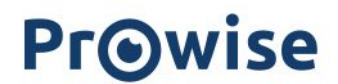

### Werkbalk

Met de werkbalk heb je in ProNote alle whiteboard-functionaliteiten bij de hand.

#### Werkbalk verplaatsen:

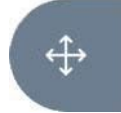

Verander de positie van de werkbalk door de werkbalkknop vast te houden en te slepen naar een willekeurige plaats op het canvas.

#### Lijndikte aanpassen:

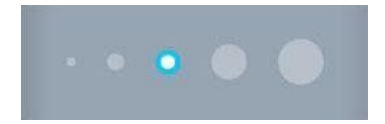

Met de twee Prowise-pennen is het mogelijk om standaard met beide zijden te schrijven in twee verschillende lijndiktes. Tevens is het mogelijk om deze lijndiktes van beide penpunten naar wens in te stellen.

#### Penkleur:

Om de penkleuren te kunnen kiezen, moet eerst de penfunctie geactiveerd worden. Je kunt de pen activeren door op de werkbalkknop te drukken. Vervolgens kun je de kleuren kiezen van beide penpunten en zie je in de werkbalk terug welke kleur je gekozen hebt. Door de transparantie van de kleur aan te passen, kun je de pen ook als een markeerstift gebruiken.

#### Lijnenfunctie:

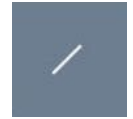

Met deze tool is het mogelijk om diverse lijntypes te selecteren en te gebruiken. Klik op de lijntool om te kiezen uit de volgende lijntypes.

#### Vormenfunctie:

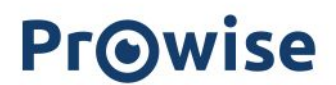

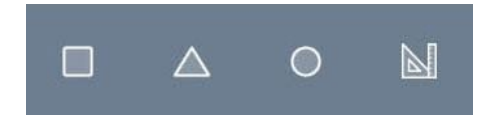

Met de vormentool kun je ronde, driehoekige en rechthoekige vormen naar eigen grootte op het canvas plaatsen en verplaatsen.

#### Gumfunctie:

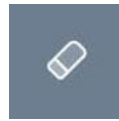

Je kunt kiezen uit drie verschillende gumopties.

- Wis het volledige canvas.
- Wis alleen het omkaderde gedeelte op het canvas.
- Wis met de hand of pen de gewenste delen uit op het canvas.

## Annoteerfunctie in ProNote

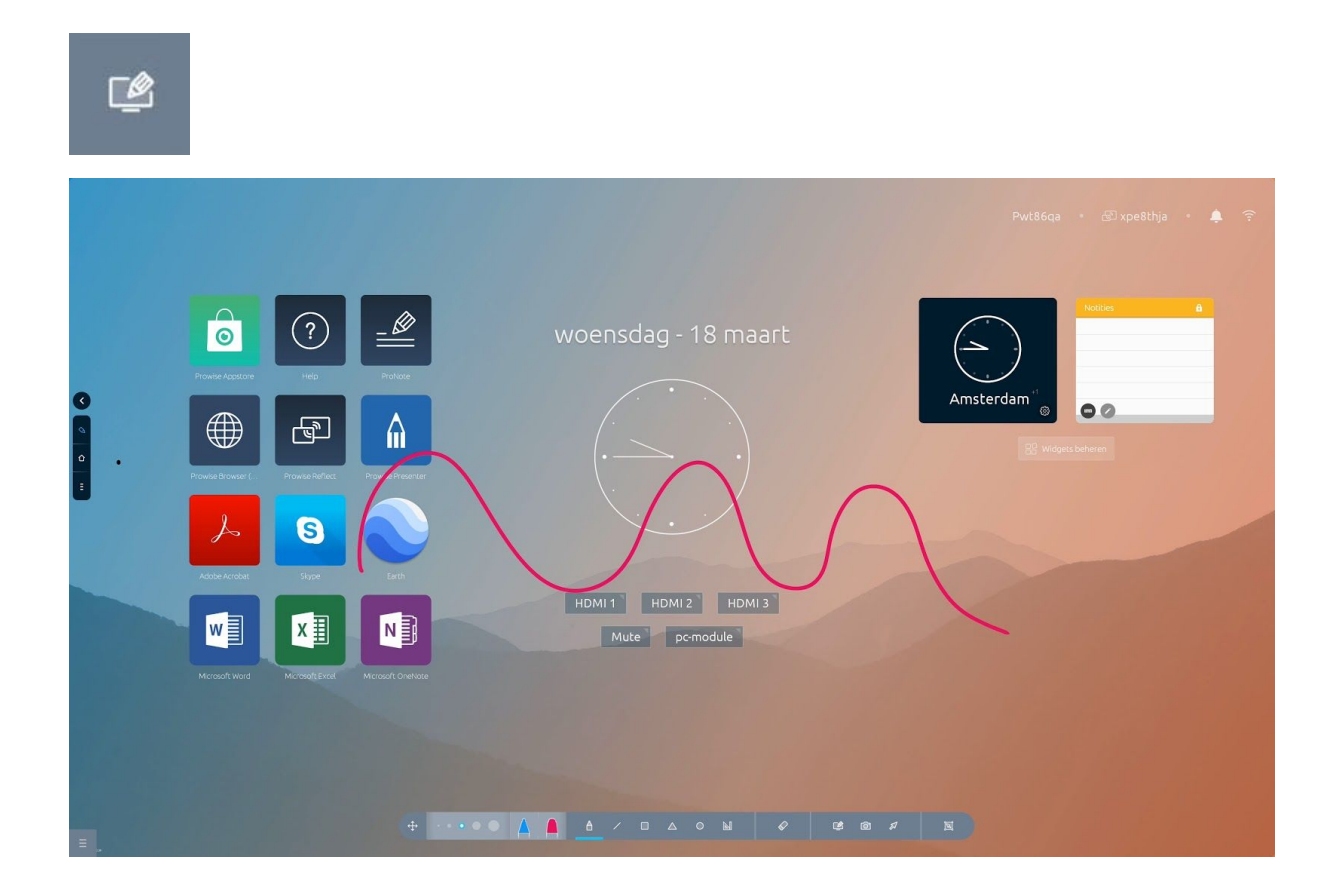

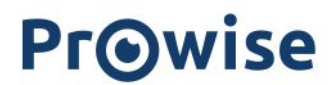

Druk op de annotatie-knop in ProNote om annotaties te maken over de geselecteerde invoerbron. Je kunt bijvoorbeeld aantekeningen maken over websites, documenten of applicaties. Op deze manier kun je over elke invoerbron snel en eenvoudig aantekeningen toevoegen.

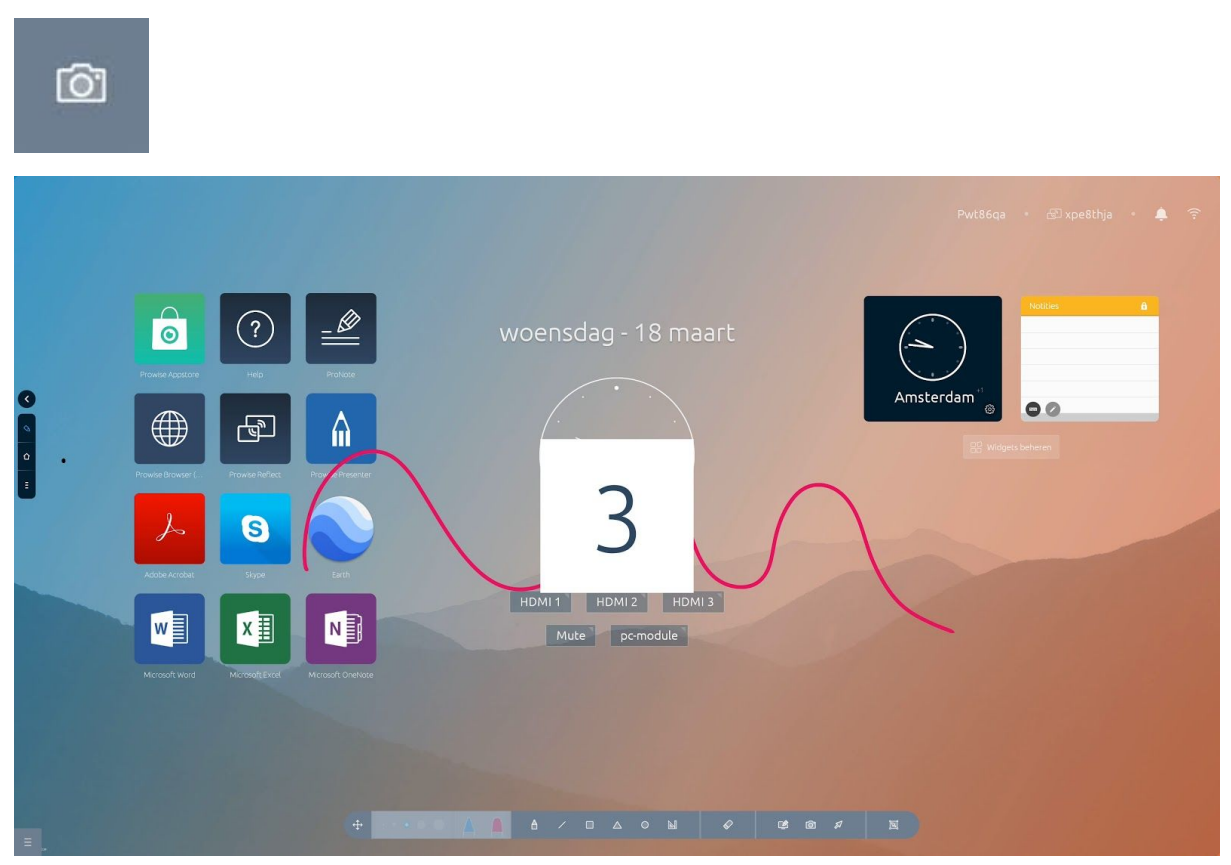

#### Screenshot

Druk tijdens het annoteren op het camera-icoon om een screenshot te maken van je aantekeningen. Het gemaakte screenshot wordt automatisch op het canvas van ProNote geplaatst. Op het canvas kun je vervolgens het object naar eigen voorkeur bewerken. Druk nogmaals op de annotatie-knop om terug te keren naar het canvas.

#### Pijltje

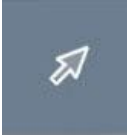

Door op het pijltje te drukken, kun je tijdens een anoteersessie de achterliggende desktop-onderdelen bedienen. Omdat de werkbalk zich inklapt en je slechts een icoontje ziet, kun je overzichtelijk werken totdat je wil gaan annoteren. Om te starten met annoteren, klik je op het icoontje onderaan het beeld.

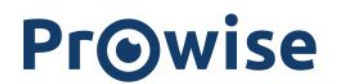

#### Selecteerfunctie:

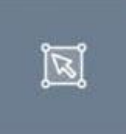

De selectieknop op de werkbalk geeft je de mogelijkheid om een gedeelte van de content op je canvas te selecteren.

- Vergroot, verklein of verplaats de selectie
- Pas de lijndikte en kleur aan
- Dupliceer de selectie
- Verwijder de selectie door op de prullenbak te klikken

### Canvasbeheer

Het beheer- rechts onderaan de pagina - is beschikbaar in de canvasmodus.

#### Handje:

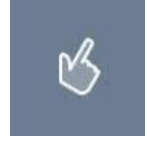

Het handje geeft je de mogelijkheid om het canvas te verplaatsen en eventueel te vergroten of te verkleinen met de knijpbewegingen.

#### Zoomfunctie:

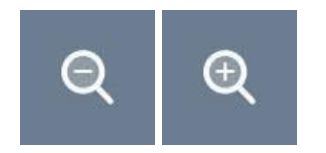

De zoomfunctie geeft je de mogelijkheid om het canvas in- of uit te zoomen.

#### Achtergrondkleur canvas:

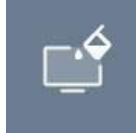

Stel de achtergrond in naar je eigen wensen door een kleur te kiezen uit het kleurenpalet.

#### **Paginabeheer:**

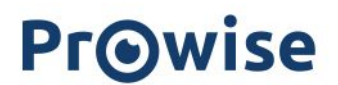

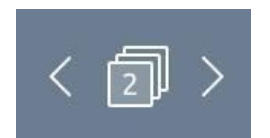

Het paginabeheer geeft je een overzicht van de reeds gemaakte pagina's. Klik op een pagina om er naartoe te gaan. Tevens kun je hier overbodige pagina's verwijderen.

## Screencasting

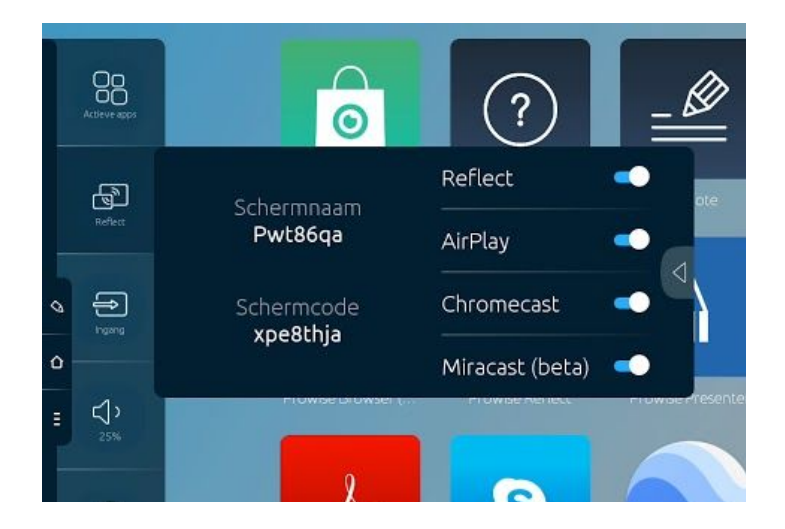

Het Prowise touchscreen en Prowise Central ondersteunen de volgende screencasting-opties. Je kunt er eenvoudig en zonder extra kosten of licenties gebruik van maken.

- Reflect (screencasten van Windows-, Chrome-, MacOS- en iOS-devices)
- AirPlay (screencasten van MacOS- of iOS-devices)
- **Chromecast** (screencasten van Chrome-devices die zijn gemaakt door Google en worden gebruikt in Chrome-devices, Chrome-browser, Microsoft Edge Browser)
- Miracast (screencasten van Windows-devices)

Klik op het icoontje om meer informatie weer te geven.

- Apparaatnaam: de naam van je Prowise touchscreen, zodat iedereen met het goede scherm verbinding maakt.
- Beveiligingscode: de code die gebruikt kan worden om direct verbinding te maken met het scherm met de Reflect-client.

Klik op het pijltje om de vier beschikbare protocollen (Reflect, AirPlay, Chromecast en Miracast) in- of uit te schakelen.

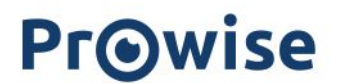

### **Prowise Reflect**

Prowise Reflect is een Prowise-app waarmee je het scherm van externe devices kunt delen op het scherm van het Prowise touchscreen. Het is mogelijk om met vier externe devices gelijktijdig met het Prowise touchscreen verbonden te zijn.

#### **Ondersteuning:**

• Reflect wordt ondersteund door de volgende besturingssystemen:

| Screencasting-protocol | Ondersteunde<br>besturingssystemen      | Touch-functionaliteit |
|------------------------|-----------------------------------------|-----------------------|
| Prowise Reflect        | Windows, Mac OSX, Android,<br>Chrome OS | X                     |
| AirPlay (Apple)        | Mac OSX en iOS                          |                       |
| Chromecast             | Chrome OS, Windows,Mac OSX,<br>Android  |                       |
| Miracast               | Windows, Android                        |                       |

Prowise Reflect kan worden geactiveerd in de Reflect-app in Prowise Central. Hier kunt u ook de Reflect-pincode activeren en de verschillende protocollen in- of uitschakelen.

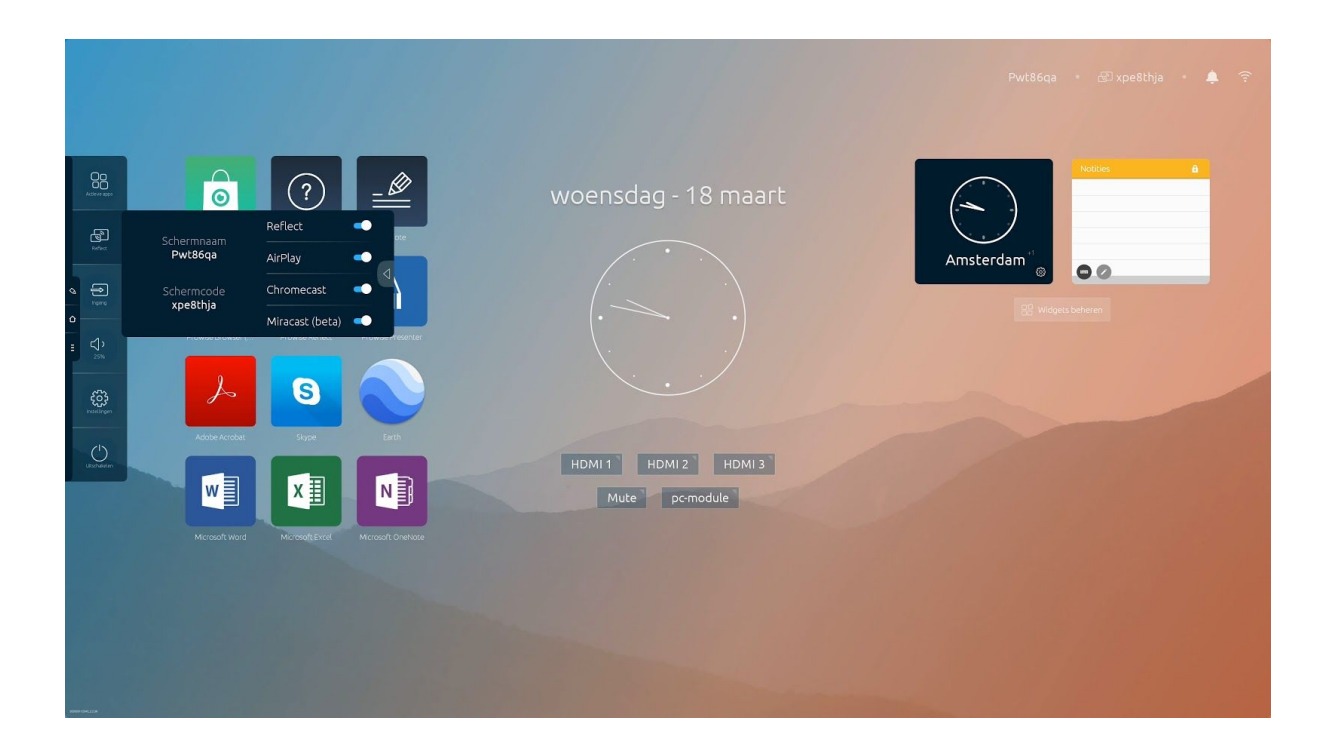

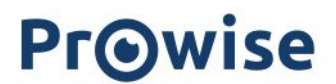

#### Een Reflect-verbinding starten

Installeer de Reflect-app op een device om deze met het Prowise touchscreen te koppelen. De Reflect-app kun je downloaden op <u>de Prowise-website</u>. Doorloop de volgende stappen om het device met het Prowise touchscreen te koppelen:

- 1. Open de Reflect-app op het device (laptop, pc, tablet)
- 2. De app opent en zoekt naar beschikbare Prowise touchscreens

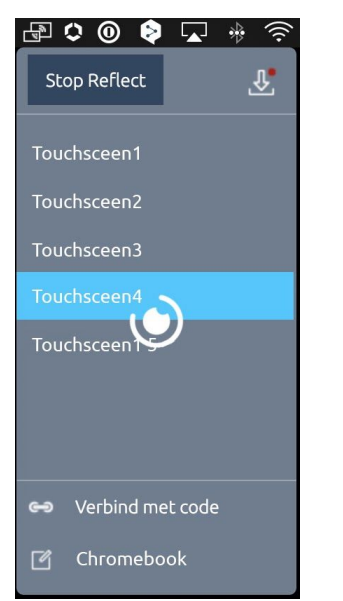

- 3. Er wordt een lijst weergegeven met alle gevonden Prowise touchscreens
- 4. Klik op het Prowise touchscreen van je keuze
- 5. Vul eventueel de beveiligingscode in
- 6. Het device maakt automatisch verbinding met het Prowise touchscreen
- 7. Het schermoverzicht verschijnt op het Prowise touchscreen
- 8. Op het device verschijnt de melding: 'Je scherm delen'. Druk op 'Delen'

|                                       | Share your screen                                                              |
|---------------------------------------|--------------------------------------------------------------------------------|
| Prowise Reflect wants to share the co | ontents of your screen. Choose what you'd like to share.<br>Your Entire Screen |
| Screen 1                              | Screen 2                                                                       |
|                                       |                                                                                |
|                                       | Cancel Share                                                                   |

9. Het gedeelde scherm wordt nu op het Prowise touchscreen weergegeven

Door een van de vier schermen aan te raken op het Prowise touchscreen wordt het betreffende externe device-scherm full screen weergegeven. Daarnaast is het mogelijk om het externe device (geldt voor MacOS en Windows) vanaf het Prowise touchscreen te bedienen. Tijdens het gebruik van Reflect is het mogelijk om het Prowise Central-menu op te roepen en

via ProNote te annoteren over het beeldscherm van een device.

#### Pincode

In het Prowise Central-menu is het mogelijk de pincodefunctie aan of uit te zetten. Wanneer de pincode geactiveerd is, zal Reflect en AirPlay een pincode genereren die op je device moet worden ingegeven voordat je een verbinding met het scherm kunt maken. De pincode zorgt ervoor dat alleen gebruikers die zicht hebben op de code op het Prowise touchscreen, hun externe device kunnen verbinden middels een Reflect-sessie.

Het is belangrijk dat de meest recente Reflect-applicatie op je device is geïnstalleerd om te kunnen werken met een pincode in Reflect.

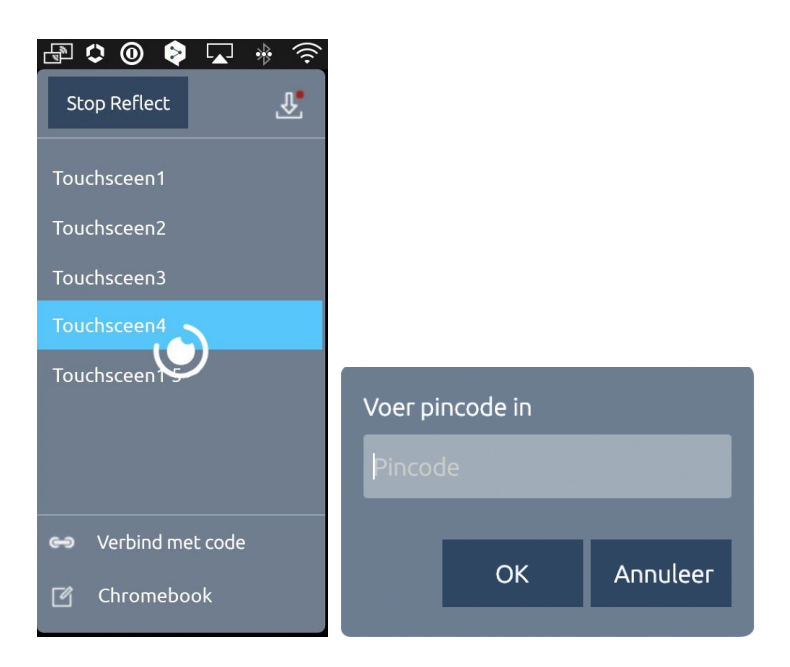

#### De Reflect-taakbalk

De videostream van je personal device wordt op het volledige scherm weergegeven wanneer een Reflect-verbinding tot stand wordt gebracht. In rechterbenedenhoek van dit volledige scherm worden twee knoppen weergegeven. Een 'kruis'-knop waarmee je een verbinding vanaf het scherm kunt sluiten en een 'toetsenbord'-knop om het schermtoetsenbord te openen. Een Reflect-sessie kan ook worden afgesloten door op het home-icoontje van het snelmenu te drukken.

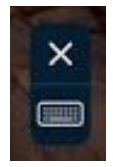

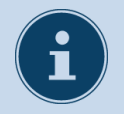

#### Opmerking

Voor het gebruik van Reflect is het belangrijk dat zowel het Prowise touchscreen als het device met dezelfde internetverbinding verbonden zijn. De snelheid van de Reflect-connectie is afhankelijk van de kwaliteit van de netwerkverbinding.

### AirPlay vanaf MacOS- en iOS-devices

Via AirPlay is het mogelijk om het scherm van je MacOS- of iOS-devices met een Prowise touchscreen te delen. Let er hierbij op dat het device en het Prowise touchscreen met hetzelfde netwerk zijn verbonden. Je hebt geen aparte apps, licenties of kabels nodig.

- Klik op je MacOS- of iOS-device op het AirPlay-icoon in de menubalk.
- Vervolgens opent een pop-up menu.
- Selecteer de naam van je Prowise touchscreen in de lijst.
- Voer eventueel de beveiligingscode in.
- Het device maakt nu automatisch verbinding maken met het Prowise touchscreen.
- Om AirPlay te beëindigen, klik je nogmaals op het AirPlay-icoon in de menubalk en kies de optie AirPlay uitschakelen.

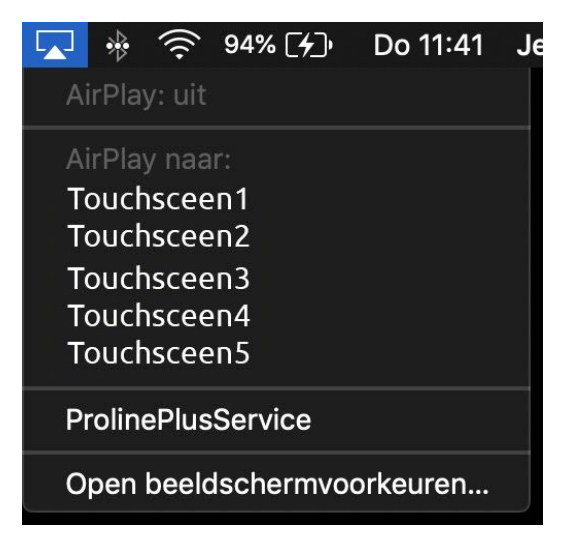

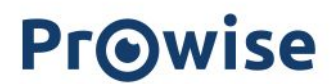

### Chromecast vanaf Chrome OS-devices

Onze touchscreens zijn uitgerust met Chromecast. Hiermee deel je eenvoudig het scherm van bijvoorbeeld jouw Chromebook met het Prowise touchscreen. Zowel beeld als geluid stream je in hoogwaardige kwaliteit. Let hierbij op dat het Chrome-device en het Prowise touchscreen met hetzelfde netwerk zijn verbonden. Je hebt geen aparte apps, licenties of kabels nodig en kunt direct aan de slag!

- Klik rechtsboven in de Chrome-browser op de drie puntjes
- Klik op Cast...
- Zoek het juiste scherm uit
- Voer eventueel de beveiligingscode in
- Nu maakt jouw Chromebook direct verbinding met het touchscreen

| Update Google Chro   | me    |        |           |
|----------------------|-------|--------|-----------|
| New Tab              |       |        | жт        |
| New Window           |       |        | жN        |
| New Incognito Window |       |        | ፚ፞፞፞፞፞፞፞፝ |
| History              |       |        |           |
| Downloads            |       |        | ۲#L       |
| Bookmarks            |       |        |           |
| Zoom                 |       | 125% + | 13        |
| Print                |       |        | ЖР        |
| Cast                 |       |        |           |
| Find                 |       |        | ₩F        |
| More Tools           |       |        |           |
| Edit                 | Cut   | Сору   | Paste     |
| Settings             |       |        | ж,        |
| Help                 |       |        |           |
| Hanaged by prowise   | e.com |        |           |

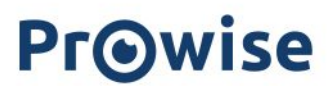

### Miracast vanaf Windows-devices

Via Miracast kun je met je Windows-device het scherm delen met de Prowise Touchscreen. Let hierbij op dat het Windows-device en de Prowise Touchscreen met hetzelfde netwerk zijn verbonden. Je hebt geen aparte apps, licenties of kabels nodig en kunt direct aan de slag!

- Open het Actiecentrum rechts onder in het beeld
- Klik op Cast
- Klik op Verbinding maken met een draadloos beeldscherm
- Klik op het Prowise touchscreen waarmee je verbinding wil maken
- Voer eventueel de beveiligingscode in
- Nu maakt jouw Windows-device automatisch verbinding met het touchscreen

## Invoerbronnen wisselen

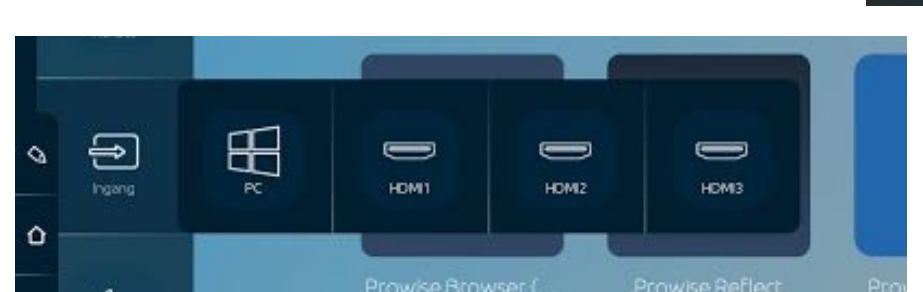

Met deze functie van het Prowise Central-menu wissel je van invoerbron. Zo open je bijvoorbeeld de pc-module of het HDMI1-kanaal.

Op voorwaarde dat het snelmenu is ingeschakeld, zie je aan de linkerkant van het scherm altijd de drie icoontjes terug om het Prowise Central-menu op te roepen, welke invoerbron je ook opent. Via het home-icoon open je Prowise Central-home.

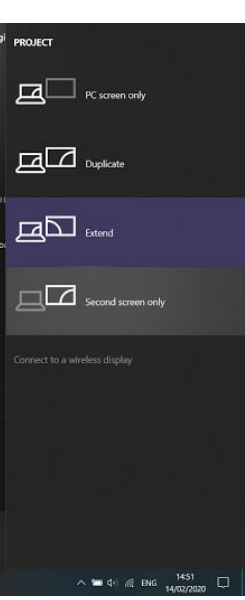

## Volume regelen

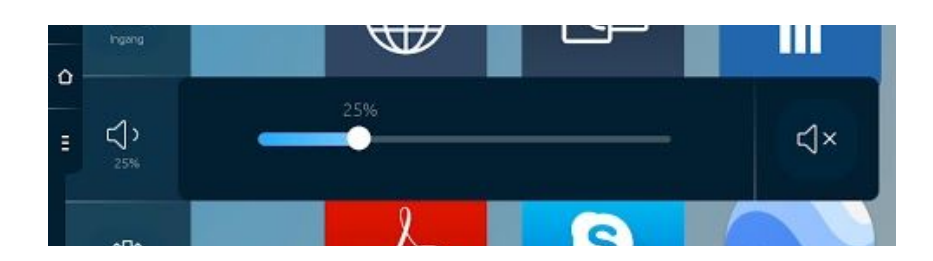

Met deze functie van het Prowise Central-menu kun je het volume aanpassen. Sleep het bolletje naar rechts om het geluid harder te zetten en naar links om het geluid zachter te zetten. Klik op dempen om het geluid in een keer uit te zetten. Ook met de afstandsbediening kun je het menu aanpassen.

## Geïntegreerde liftbediening

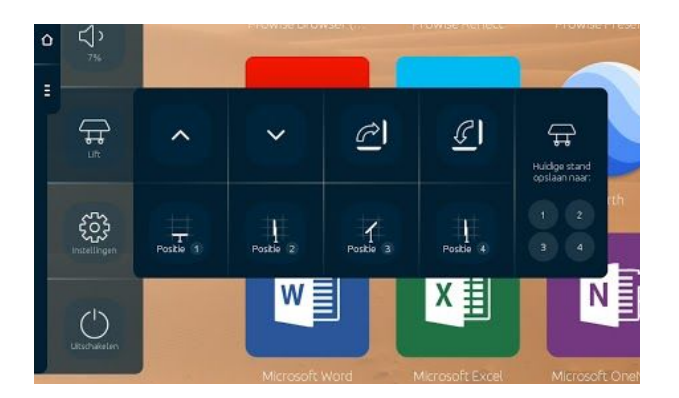

Gebruik dit menu om het Prowise iPro liftsysteem te bedienen dat verbonden is met het Prowise touchscreen. De beschikbare opties zijn afhankelijk van het model van het Prowise iPro liftsysteem waarop het scherm is geïnstalleerd.

- Verstel het Prowise touchscreen in hoogte
- Kantel het Prowise touchscreen (alleen mogelijk in combinatie met de iPro Tilt Lift of de iPro Toddler)
- Sla een liftpositie op bij je favorieten.
- Laat de lift automatisch naar een vooraf ingestelde positie (favorieten) bewegen.

Doorloop de volgende stappen om een liftpositie op te slaan bij je favorieten:

- Sel de hoogte en eventueel de gewenste kantelhoek van de lift in door middel van de pijltjes in het menu

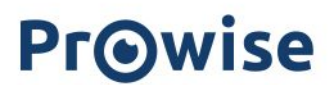

- Druk op een van de voorinstellingen in het menu en houd deze knop enkele seconden ingedrukt. Je liftpositie is nu opgeslagen.

## Instellingen

Hier vind je alle instellingen van het Prowise touchscreen en Prowise Central.

### Algemeen

### Audio

|            |  |                                     |                                 |             |           |        | Pwt86qa       | • 🕄 xpe8th | ja • 🏚 | . ( <del>;</del> |
|------------|--|-------------------------------------|---------------------------------|-------------|-----------|--------|---------------|------------|--------|------------------|
|            |  | Algemeen                            | Audio                           |             |           |        |               |            |        |                  |
| Refect     |  | Beeldscherm<br>Afstandsbediening    | Volume<br>Bass                  |             |           | 25%    | )<br>msterdam |            |        |                  |
|            |  | Lokalisatie<br>Geavanceerd<br>Thema | Treble                          |             |           | 50%    | G.            |            |        |                  |
|            |  | Connectiviteit<br>Over dit scherm   | Balans<br>Unks                  | 0           |           | Rechts |               |            |        |                  |
|            |  | Juridisch                           | Voorinstellingen<br>• Standaard | Klaslokaal  | Aangepast |        |               |            |        |                  |
| Uconderien |  | _                                   | Film<br>Lijnuitgang             | Vergadering |           |        |               |            |        |                  |
|            |  |                                     | Uitgang<br>• Intern             | Extern      | Beide     |        |               |            |        |                  |
|            |  |                                     |                                 |             |           |        |               |            |        |                  |
|            |  |                                     |                                 |             |           |        |               |            |        |                  |

Gebruik dit menu om de geluidsinstellingen aan te passen.

- Volume: verhoog of verlaag het volume.
- Bas: versterk of verminder de lage tonen.
- Treble: versterk of verminder de hoge tonen.
- Balans: versterk of verminder de links-rechts balans.

Kies uit vijf verschillende voorinstellingen:

- Standaard
- Film
- Klaslokaal
- Vergadering

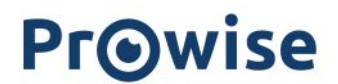

- Aangepast

Kies bij Lijnuitgang de juiste instelling aan de hand van het audio-output apparaat dat je aansluit op de analoge audio-uitgang.

- Hoofdtelefoon: selecteer deze instelling bij het aansluiten van een hoofdtelefoon op de poort 'analoge audio-uitgang'. Regel het volume van de hoofdtelefoon met de volumeregeling van het Prowise touchscreen.
- Lijnuitgang: selecteer deze instelling bij het aansluiten van een externe versterker op de poort 'analoge audio-uitgang'. Regel het volume van de externe versterker met de volumeregeling op je externe versterker. De volumeregeling van het scherm heeft hier geen invloed op.

Uitgang selecteren:

- Druk op 'extern' wanneer een externe versterker is aangesloten om audio weer te geven.
- Druk op 'intern' om gebruik te maken van de luidsprekers in het Prowise touchscreen.
- Selecteer 'beide' om zowel van de externe versterker als van de interne luidsprekers gebruik te maken.

| Afstandsbediening<br>Lokalisatie<br>Ceavanceerd<br>Thema<br>Connectiviteit<br>Over dit scherm<br>Juridisch<br>Juridisch<br>Sfeer<br>- Koel<br>Natuurlijk<br>Warm |  | Algemeen<br>Audio<br>Beeldscherm                                           | Beeldscherm                                         | 0                                             |           | 50% |  |
|----------------------------------------------------------------------------------------------------|--|----------------------------------------------------------------------------|-----------------------------------------------------|-----------------------------------------------|-----------|-----|--|
| Over dit scherm   Juridisch   Sfeer • Koel Natuurlijk Warm                                                                                                    |  | Afstandsbediening<br>Lokalisatie<br>Geavanceerd<br>Thema<br>Connectiviteit | Contrast<br>Voorinstellingen<br>• Standaard         | C Kleurrijk                                   | Aangepast | 50% |  |
|                                                                                                    |  | Over dit scherm<br>Juridisch                                               | <ul><li>Helder</li><li>Sfeer</li><li>Koel</li></ul> | <ul> <li>Zacht</li> <li>Natuurlijk</li> </ul> | Warm      |     |  |
|                                                                                                    |  |                                                                            |                                                     |                                               |           |     |  |

#### Scherm

Gebruik dit menu om een aantal weergaveopties aan te passen.

- Helderheid: pas de helderheid van het scherm aan.
- Contrast: vergroot of verklein het contrast van het beeldscherm.

#### Kies uit vijf verschillende voorinstellingen:

- Standaard
- Helder
- Kleurrijk
- Zacht
- Aangepast

#### Kies voor de gewenste sfeer:

- Koel
- Natuurlijk
- Warm

#### Remote

|  |                                                                                                    |                |                                                                       |         | Pwt86qa • 🗟 xpe8 | :hja • 🌲 🤶 |
|--|----------------------------------------------------------------------------------------------------|----------------|-----------------------------------------------------------------------|---------|------------------|------------|
|  | Algemeen<br>Audio<br>Beeldscherm<br>Alstandsbediening<br>Lokalisatie<br>Geavanceerd<br>Thema<br>Connectiviteit<br>Over dit scherm<br>Juridisch | Afstandsbedier | Afstandsbediening inschakelen<br>③ Programmeer knop<br>Pauzeer scherm | • neter |                  |            |
|  | < Terug                                                                                                    |                |                                                                       |         |                  |            |

In dit menu kun je de afstandsbediening blokkeren.

Het is ook mogelijk om de gemarkeerde knop op de afstandsbediening in te stellen als pauzeerfunctie of zwart-schermfunctie. Je kunt 1 van deze 2 opties instellen op de afstandsbediening, niet allebei.

Opmerking: het is niet mogelijk om zowel de knoppen van het bedieningspaneel als de afstandsbediening gelijktijdig te blokkeren via het Prowise Central menu.

#### Lokalisatie

|                                                                                                    |  |                                                |                                                                                                    |                     | Pwt86qa                | • 🖗 xpe8thja • 🌲 🎅 |
|----------------------------------------------------------------------------------------------------|--|------------------------------------------------|----------------------------------------------------------------------------------------------------|---------------------|------------------------|--------------------|
|                                                                                                    |  | Algemeen<br>Audio                              | Lokalisatie                                                                                             |                     |                        |                    |
| and the second second s |  | Beeldscherm<br>Afstandsbediening               | Nederlands                                                                                              | ¥.                  | msterdam <sub>es</sub> |                    |
|                                                                                                    |  | Geavanceerd<br>Thema                           | Nederland                                                                                               |                     |                        |                    |
|                                                                                                    |  | Connectiviteit<br>Over dit scherm<br>Juridisch | <ul> <li>⟨GMT+01:00⟩ Amsterdam</li> <li>✓ 24-uurs klok</li> <li>✓ Automatische datum en tijd</li> </ul> | • 10: • 09: • AM: • |                        |                    |
| Utochairean                                                                                                    |  |                                                | 18 V 03 V 2020 V<br>Dstuminstellingen                                                                   | • DMJ O MDJ         |                        |                    |
|                                                                                                    |  |                                                |                                                                                                    | Toepassen           |                        |                    |
|                                                                                                    |  |                                                |                                                                                                    |                     |                        |                    |

Via dit menu zijn de taal, het land en de tijdzone zijn afzonderlijk van elkaar in te stellen.

- Stel een 12- of 24-uursklok in.
- Kies of je de tijd en datum automatisch wil instellen
- Pas de datumweergave aan naar
  - O mm/dd/yyyy
  - O dd/mm/yyyy

### Advanced

|             |  |                                                          |                                                  |   |                                                     |   | Pwt86qa     | • 🗟 xpe8thja | ÷ 🖡 🤶 |
|-------------|--|----------------------------------------------------------|--------------------------------------------------|---|-----------------------------------------------------|---|-------------|--------------|-------|
| Const ages  |  | Algemeen<br>Audio<br>Beeldscherm                         | Geavanceerd                                      |   | Menu gesture                                        | • |             |              |       |
| ۲<br>۲<br>۲ |  | Afstandsbediening<br>Lokalisatie<br>Geavanceerd<br>Thema | Hardware knoppen<br>Eco modus<br>Reflect pincode | • | Snelmenu<br>Beveiligde modus<br>Auto system updates | • | msterdam es |              |       |
| ÷           |  | Connectiviteit<br>Over dit scherm<br>Juridisch           | AirPlay® pincode                                 | ۲ | Notify system updates                               | • |             |              |       |
| Upperfer    |  |                                                          |                                                  |   |                                                     |   |             |              |       |
|             |  |                                                          |                                                  |   |                                                     |   |             |              |       |
|             |  |                                                          |                                                  |   |                                                     |   |             |              |       |

In dit menu kun je de volgende instellingen aan- en uitzetten.

#### RS232

De seriële bediening RS232 kun je uitschakelen wanneer deze niet wordt gebruikt. RS232 maakt het mogelijk het Prowise touchscreen via een bedrade seriële aansluiting met een ander device te bedienen. De RS232-codes vind je terug in de appendix van de handleiding van de betreffende Prowise touchscreen op onze website.

#### Menu-opties

Er zijn meerdere manieren om het menu op te roepen. Roep het menu op door met vijf vingers het Prowise touchscreen twee seconden aan te raken, met de afstandsbediening of met de Power knop midden op de Prowise touchscreen. Wanneer 'Menu gesture' is uitgeschakeld, wordt het oproepen van het menu door middel van het scherm met vijf vingers aan te raken geblokkeerd. Het menu is alleen nog op te roepen met de afstandsbediening en de Power knop midden op de Prowise touchscreen.

#### Hardware-knoppen

Om het bedieningspaneel op het touchscreen uit te schakelen, schakel je de optie 'blokkeer knoppen' in. Opmerking: het is niet mogelijk om zowel de knoppen van het bedieningspaneel als de afstandsbediening gelijktijdig te blokkeren via het Central-menu.

#### Snelmenu

De menuknop is de knop met het Central home-icoon dat altijd, in ieder ingangskanaal, links op het scherm wordt weergegeven. Wanneer je op deze knop drukt zal het Prowise Central-menu openen. Hier kun je ook de menuknop verbergen door deze aan te raken. Het is daarna enkel mogelijk het menu op te roepen door met 5 vingers op het scherm te drukken, met de afstandsbediening of met de Power knop midden op de Prowise touchscreen.

#### Eco-modus

De Eco-modus zorgt ervoor dat onze schermen voldoen aan de normering van ENERGY STAR. Deze modus beperkt de helderheid van het scherm om het energieverbruik te verminderen. De Eco-modus staat standaard uit, het is mogelijk om deze aan te zetten in dit menu.

#### Veilige modus

In dit submenu is het mogelijk om bepaalde delen van het Prowise Central-menu te beveiligen middels een pincode. Na het instellen van de pincode zijn de volgende Central-menu delen niet meer toegankelijk of bruikbaar:

- Geavanceerde menu
- Het toevoegen en verwijderen van widgets
- Het toevoegen of verwijderen van apps

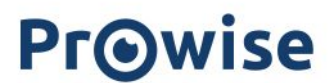

#### Reflect-pincode

Wanneer de Reflect-pincode actief is, moet een gebruiker eerst een pincode invoeren voordat hij via de Reflect-client verbinding kan maken met het scherm

#### Airplay®-pincode

Wanneer de Airplay®-pincode actief is, moet een gebruiker eerst een pincode invoeren voordat hij verbinding kan maken met het scherm via Apple Airplay®

#### Automatische systeemupdates

Wanneer deze functie actief is, zal het systeem automatisch controleren op updates. Als er updates beschikbaar zijn, krijgt de gebruiker bij het afsluiten een melding om de updates te installeren

#### Systeemupdates melden

Wanneer deze functie actief is, zal het systeem de gebruiker via de notificatiemanager waarschuwen als er een nieuwe update beschikbaar is

### Thema

|               |  | Algemeen                                       | Thema                                    |                                  |               |  |
|---------------|--|------------------------------------------------|------------------------------------------|----------------------------------|---------------|--|
| Refect        |  | Connectiviteit<br>Over dit scherm<br>Juridisch | Klok<br>• Digitale klok<br>Achtergronden | <ul> <li>Analoge klok</li> </ul> | D<br>msterdam |  |
| lane<br>√2    |  |                                                |                                          |                                  |               |  |
| Zin<br>∰<br>s |  |                                                | karus                                    | Lin                              |               |  |
| inanilingen   |  | -                                              | Fauna                                    | Poseidon                         |               |  |
|               |  |                                                |                                          | al a state of the second         |               |  |
|               |  | < Terug                                        |                                          |                                  |               |  |

In dit menu kun je verschillende achtergronden voor je Prowise Central home-omgeving instellen.

Je hebt keuze uit zes varianten

- Icarus
- Lilin

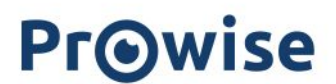

- Faunus
- Poseidon
- Xerxes
- Phobos

In de toekomst wordt het ook mogelijk om hiervoor je eigen afbeeldingen te gebruiken.

In dit menu kun je ook schakelen tussen Digitale klok en Analoge klok.

| Algemeen        | Thema         |              |
|-----------------|---------------|--------------|
|                 | Klok          |              |
| Connectiviteit  | Digitale klok | Analoge klok |
| Over dit scherm | A damage day  |              |
| Juridisch       | Achtergrönden | #iscer d     |

### Connectiviteit

#### NFC

|             |  |                        |                                                                                                    | Pwt86qa  | 🔊 xpe8thja 🔹 🌲 🔶 |
|-------------|--|------------------------|----------------------------------------------------------------------------------------------------|----------|------------------|
| Atliere spe |  | Algemeen<br>Thema      | NFC                                                                                                    |          |                  |
| Poles       |  | Connectiviteit         | Stel je NFC-kaart in voor je touchscreen<br>Gebruikersnaam                                                                                                   | msterdam |                  |
| A Dere      |  | NFC<br>Over dit scherm | Gebruikersnaam invoeren<br>De volgende kirkters kunnen niet worden gebruikt in de gebruikersnaam. (1)37,<br>Wachtswoord                                      |          |                  |
|             |  | Juridisch              | Voer wachtwoord in Use op De piblukersam en het wichtwoord dienen pricks hetzelfde te zijn als in Windows. Georuke spaan en wedrwoord ginhood dietergenooisj |          |                  |
| Uzonalesten |  | -                      | kaarcwissen kaarc schrijven                                                                                                    |          |                  |
|             |  |                        |                                                                                                    |          |                  |
|             |  | < Terug                |                                                                                                    |          |                  |

Met de NFC-functie is het mogelijk om met een eigen geprogrammeerde (via het Prowise touchscreen) NFC-kaart in Windows in te loggen op de interne pc-module. De NFC-kaart kan niet worden gebruikt om in te loggen op Prowise Central, maar alleen voor de OPS-module.

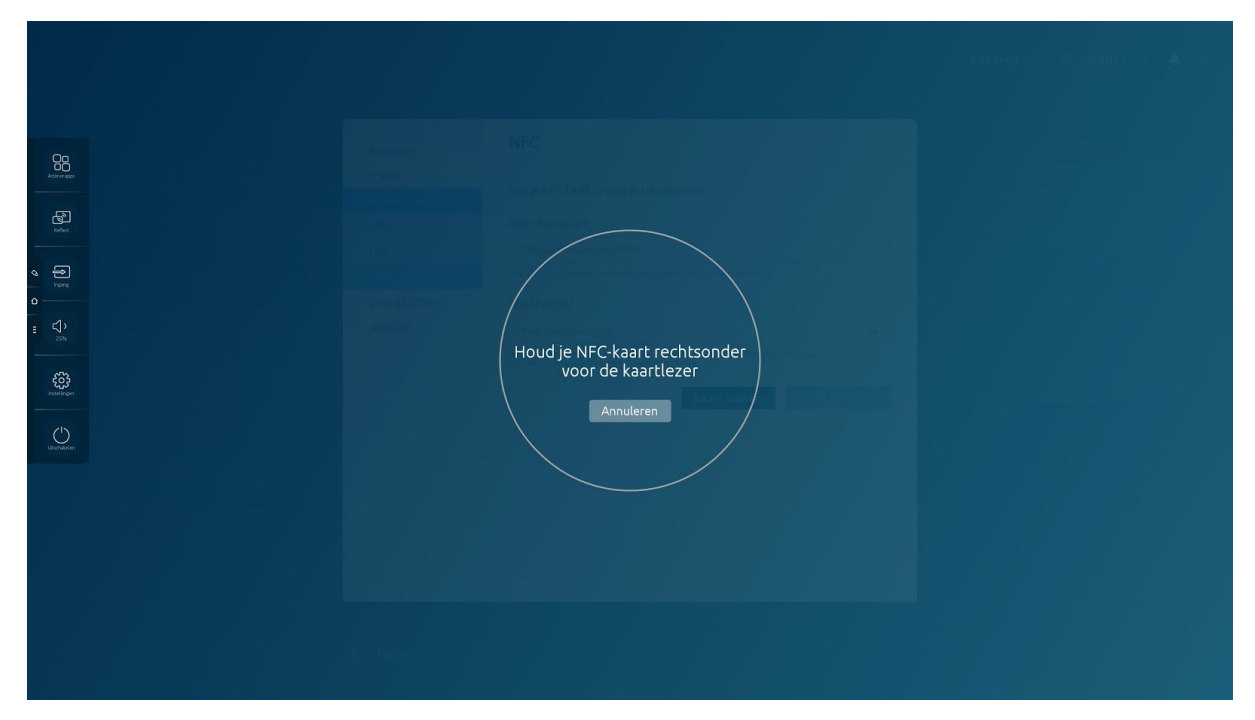

Om de NFC-kaart te programmeren doorloop je de volgende stappen in het menu. Installeer eerst de NFC-tool in Windows, je kunt deze <u>hier</u> downloaden.

#### Central:

• Voer de gebruikersnaam en het wachtwoord in het Prowise Central NFC-menu in

OPMERKING: de gebruikersnaam en het wachtwoord dienen precies hetzelfde te zijn als in Windows en/of Prowise Central. Houd er rekening mee dat wachtwoorden hoofdlettergevoelig zijn.

Om de juiste gebruikersnaam in Windows te verkrijgen doe je het volgende.

#### Windows:

- Houd de Windows-toets ingedrukt en druk op "R" om het venster "Uitvoeren" te openen
- Type "CMD" en klik dan op "Enter" om een opdrachtprompt te openen
- Type in de opdrachtprompt het volgende en klik dan op "Enter": whoami
- De computernaam of het domein gevolgd door de gebruikersnaam wordt weergegeven
- Deze gegevens dienen te worden gebruikt om de juiste gebruikersnaam met het wachtwoord te gebruiken

#### Central:

- Kies voor Kaart schrijven
- Er wordt gevraagd om de NFC-kaart rechtsonder in het scherm tegen de NFC-sensor te houden

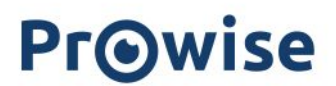

OPMERKING: dit geldt zowel voor het Prowise Touchscreen als de ProLine+ modellen. Voer de bovenstaande stappen opnieuw uit indien de NFC-kaart niet goed is geprogrammeerd.

Mocht je een reeds in gebruik genomen NFC-kaart opnieuw willen programmeren, dan dient de NFC-kaart eerst gewist te worden. Je kunt de NFC-kaart op de volgende manier wissen.

- Klik op Kaart wissen
- Er wordt gevraagd om de NFC-kaart rechtsonder in het scherm tegen de NFC-sensor te houden

| De ga<br>Romaga<br>Filos | Ō | 0 | Algemeen<br>Thema<br>Connectiviteit<br>Wift | Wifi<br>Wiß<br>Provise | Verbonden 🔒 🎅 | Geavanceerd<br>TCP/IP                                                                                                    | Pwt86qa | • ੴxpe8thja • 🌲 🦷 |  |
|--------------------------|---|---|---------------------------------------------|------------------------|---------------|----------------------------------------------------------------------------------------------------|---------|-------------------|--|
|                          |   |   | LAN<br>NFC<br>Over dit scherm<br>Juridisch  | Prowise_Guest          | Ŷ             | #addres     10.1015033     Salmet mab     255255.0     Contemp     10.10150254     0150254     0150254     0150254     000     Mol cathen     cc4b.73.62c690 |         |                   |  |
|                          |   |   | ( Terug                                     |                        |               |                                                                                                    |         |                   |  |

#### Wifi

Je kunt het Prowise touchscreen uiteraard verbinden met een Wifi-netwerk.

- Druk op 'Wifi' om het Prowise touchscreen naar beschikbare wifi-netwerken te laten zoeken.
- Klik op het gewenste netwerk
- Voer het wachtwoord in en klik op 'Verbinden'.
- Het scherm wordt nu verbonden met het Wifi-netwerk.

Rechts staat allerhande informatie zoals de netwerkgegevens (IP, DNS, MAC). Klik op 'Geavanceerd' om een uitgebreider menu op te roepen.

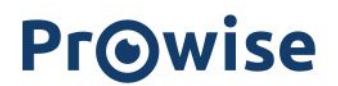

#### LAN

| 3 |  | Algemeen<br>Thema                   | LAN         | Genvanceerd |                |
|---|--|-------------------------------------|-------------|-------------|----------------|
|   |  | Connectiviteit<br>Wifi<br>LAN       | Padres -    | Geavanceero | msterdam 💿 🖸 🖉 |
|   |  | NFC<br>Over dit scherm<br>Juridisch | Subert Hell |             |                |
|   |  |                                     |             |             |                |
|   |  | -                                   |             |             |                |
|   |  |                                     |             |             |                |

Maak op de volgende manier verbinding met internet door middel van een netwerkkabel:

- Sluit de netwerkkabel aan op de LAN-poort van het Prowise touchscreen.
- Ga in het instellingenmenu naar het onderdeel 'Connectiviteit'. 3. Druk op 'Ethernet' en zet de ethernetschakelaar aan.
- Er is nu verbinding met het bedrade netwerk.
- Druk eventueel op 'Geavanceerd' om geavanceerde netwerkinstellingen weer te geven.

Indien een internetverbinding met een netwerkkabel wordt ingeschakeld, dan wordt de wifi-verbinding automatisch uitgeschakeld.

Rechts staat allerhande informatie zoals de netwerkgegevens (IP, DNS, MAC).

### Over dit device

|                                              |  |                                                        |                                                                                                    | Pwt86qa • 🖑 xpe8thja • 🌲 🎅 |
|----------------------------------------------|--|--------------------------------------------------------|----------------------------------------------------------------------------------------------------|----------------------------|
| Actives tops<br>Factors tops<br>Factors tops |  | Algemeen<br>Thema<br>Connectiviteit<br>Over dit scherm | Over dit scherm<br>Schermnaam<br>Pwt86qa Wijzigen                                                                                         |                            |
| • • • •                                      |  | Juridisch                                              | Serienummer<br>PwT86001KL00118100010048<br>Firmwareversie<br>2.2.38                                                                       | nscerdam o                 |
|                                              |  |                                                        | Modelversie<br>Hi3751V811<br>Provise Central versie<br>3.0.0<br>Buildversie                                                               |                            |
|                                              |  |                                                        | 202003112345_22.38<br>MAC address LAN<br>9cf6ddb276.96<br>MAC address VIFI<br>cc4b73.62c6.90 Register for Prowise Screen Control ™ (BETA) |                            |
|                                              |  | < Terug                                                |                                                                                                    |                            |

In dit menu vind je belangrijke informatie over je Prowise touchscreen.

- Naam van het scherm: De naam van het scherm is belangrijk voor screencasten en kun je ook terugzien in Prowise Central-home. De naam is bijvoorbeeld ook van belang als het scherm op een verrijdbare lift staat en vaak van lokaal wordt gewisseld. Zo komt altijd het juiste scherm weer op de juiste plek terecht.
- Serienummer: het serienummer van het scherm is belangrijk voor service-doeleinden. Bij het contacteren van Prowise inzake het scherm zal er altijd naar het serienummer van het scherm worden gevraagd. Het serienummer is ook terug te vinden op de sticker rechts op het scherm.
- Firmwareversie: Geeft weer welke versie van de software-firmware op het scherm is geïnstalleerd. Zo kun je nagaan of je de meest recente versie op je scherm hebt staan.
- Central-versie: geeft weer welke versie van Prowise Central op het scherm is geïnstalleerd. Zo kun je nagaan of je de meest recente versie op je scherm hebt staan.
- Modelversie: geeft het type/model van het scherm weer (bijvoorbeeld. Prowise Touchscreen G2).

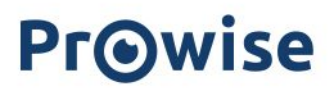

### Juridische informatie

| 00                 |  |  | Algemeen                                 | Certificaten                                                      |       |  |  |  |  |   |                         |  |
|--------------------|--|--|------------------------------------------|-------------------------------------------------------------------|-------|--|--|--|--|---|-------------------------|--|
| ivfec.             |  |  | Connectiviteit<br>Over dit scherm        | Dit apparaat heeft de volgende certifi<br>Europa-klasse categorie | caten |  |  |  |  |   |                         |  |
| o Para             |  |  | Juridisch<br>Certificaten<br>Voorwaarden | FCC ID                                                            | FC    |  |  |  |  |   |                         |  |
|                    |  |  | Privacy                                  | IC ID                                                             | IC    |  |  |  |  |   |                         |  |
| (C)<br>Incentingen |  |  |                                          | Canada-klasse categorie                                           |       |  |  |  |  |   |                         |  |
| Utschuleren        |  |  |                                          |                                                                   |       |  |  |  |  | _ | Australië/Nieuw-Zeeland |  |
|                    |  |  |                                          | RoHS                                                              | RoHS  |  |  |  |  |   |                         |  |
|                    |  |  |                                          | ENERGY STAR                                                       |       |  |  |  |  |   |                         |  |
|                    |  |  |                                          |                                                                   |       |  |  |  |  |   |                         |  |

#### Certificaten

Hier staan alle certificaten van het Prowise touchscreen weergegeven.

#### Gebruiksvoorwaarden

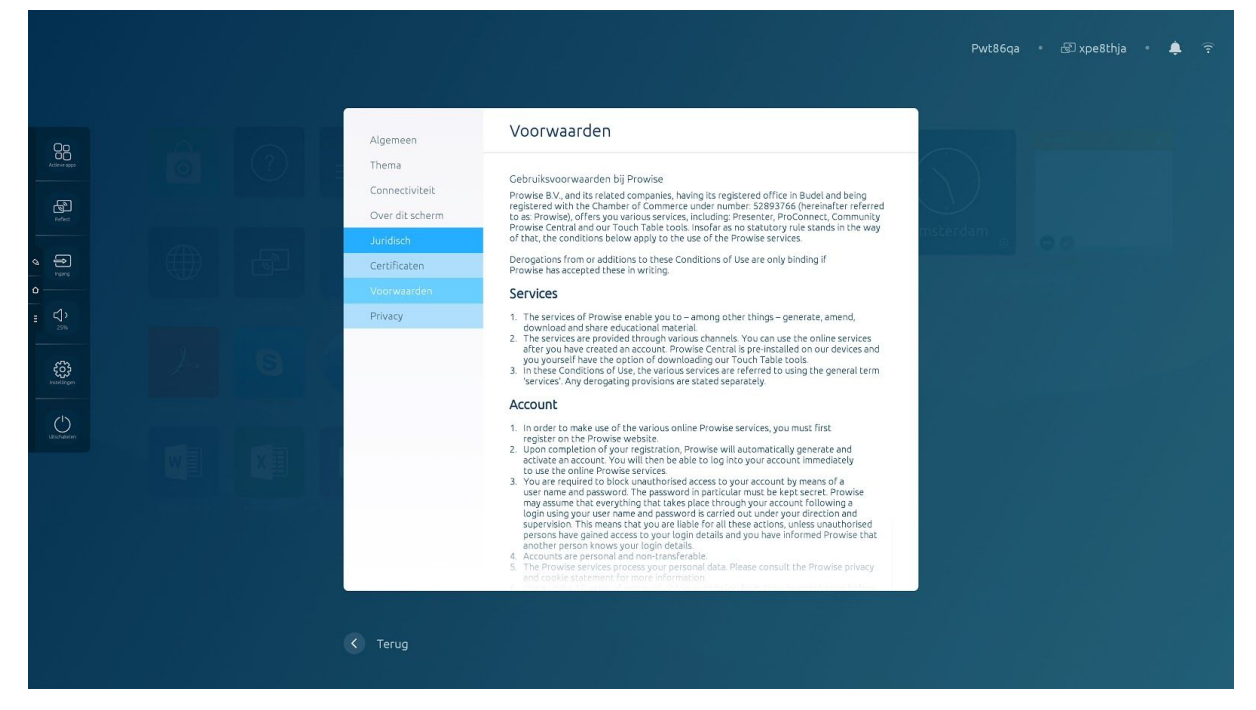

In dit menu kun je de gebruikersvoorwaarden nogmaals rustig nalezen.

#### Privacybeleid

Als je 'Verzamel Analytics' selecteert, ga je akkoord met het anoniem delen van je gebruikersgegevens en -voorkeuren met Prowise. Wij gebruiken deze gegevens om Prowise Central nog verder te verbeteren en het gebruiksgemak te verhogen. Wij gebruiken deze gegevens alleen om onze diensten te verbeteren en delen deze niet met derden.

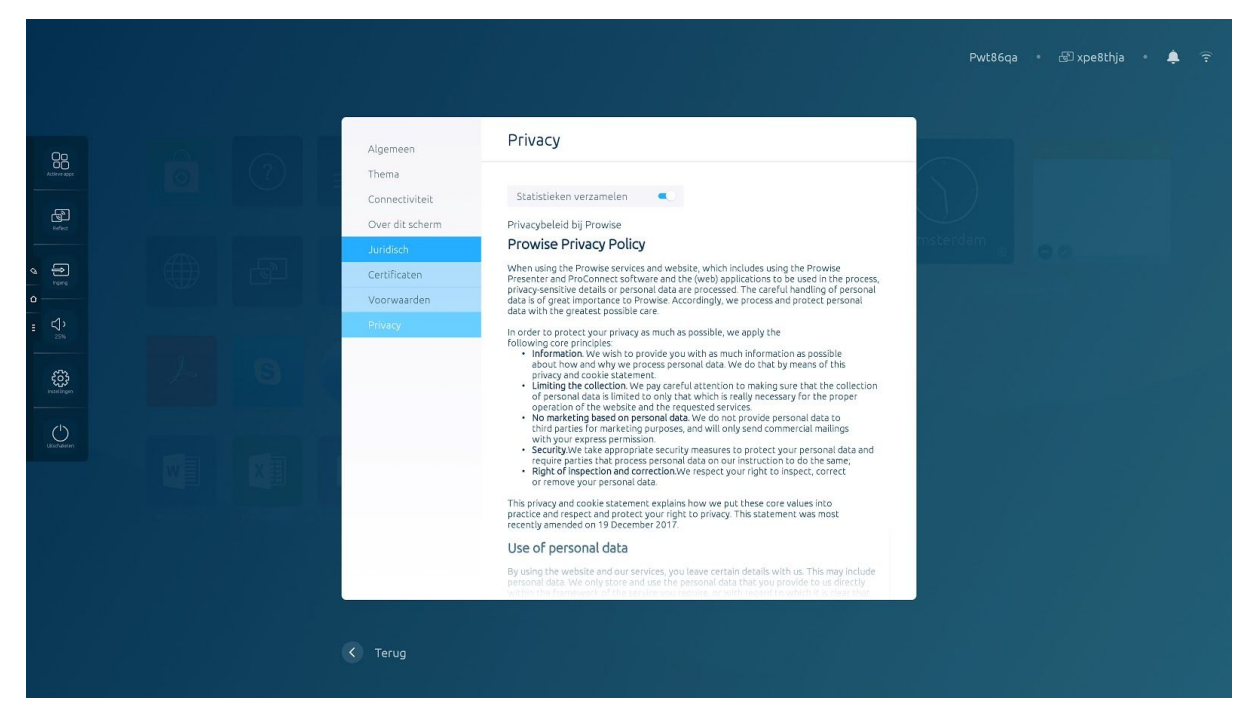

In dit menu lees je de privacyvoorwaarden nogmaals rustig door.

|  |  |                                                                                 | Posta Capatha (1 <b>.</b> 9 |
|--|--|---------------------------------------------------------------------------------|-----------------------------|
|  |  |                                                                                 |                             |
|  |  | Touchscreen uitschakelen in 8                                                   | Amsterdam e                 |
|  |  | Je staat op het punt het touchscreen uit te schakelen<br>Annuleren Uitschakelen |                             |
|  |  |                                                                                 |                             |
|  |  |                                                                                 |                             |
|  |  |                                                                                 |                             |

## Afsluiten

Er zijn verschillende manieren om het Prowise touchscreen aan of uit te zetten:

- Met de aan/uit knop van de afstandsbediening.

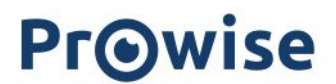

- Met de aan/uit knop van het bedieningspaneel.
- Via 'Power' in het Prowise Central-menu.

Tip: bij het uitschakelen van het Prowise touchscreen wordt eveneens de pc-module uitgeschakeld en worden alle openstaande programma's afgesloten. Zorg er daarom voor dat alle bestanden zijn opgeslagen voordat het Prowise touchscreen wordt uitgeschakeld.

## Scherm freezen of zwart maken

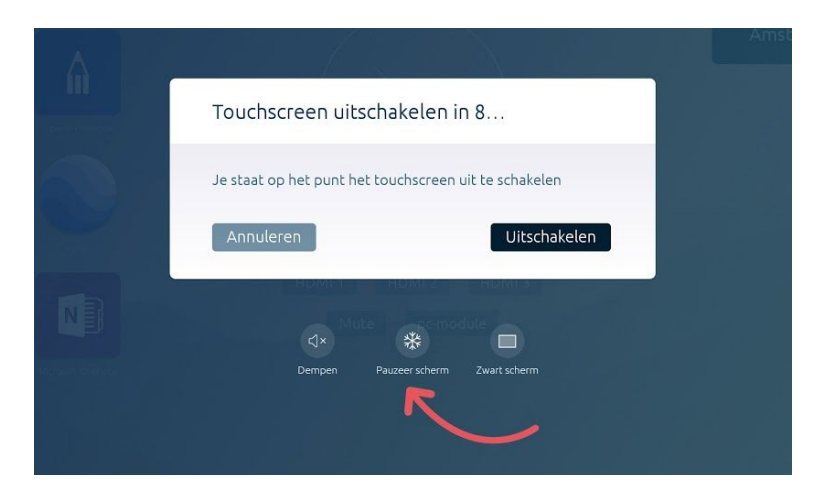

Als je de aan/uit knop drie seconden ingedrukt houdt, verschijnt er een menu in beeld om het scherm te dempen, te freezen of zwart te maken. Zodra je het touchscreen weer aanraakt, kun je er weer normaal gebruik van maken.

Let op: de functionaliteiten kunnen verschillen per touchscreen. Bekijk <u>hier</u> welke functionaliteiten per schermversie beschikbaar zijn.

## Privacy & Beveiliging

We begrijpen dat er tijdens het gebruik van het Prowise touchscreen en Prowise Central gevoelige informatie (bijvoorbeeld bedrijfsgegevens of leerlingdata) de revue passeert. Daarom vinden wij het erg belangrijk dat er veilig en verantwoord wordt omgegaan met de persoonsgegevens van onze gebruikers.

Onze hardware, software en firmware worden volledig in eigen beheer ontwikkeld. Regelmatig laten we externe en onafhankelijke audits toe, om aan te tonen dat we het goed voor elkaar hebben. Dit is uniek in de branche.

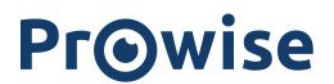

Recent werd Prowise opnieuw Privacy Verified-gecertificeerd en beloond met de ISO 27001- en 9001-certificeringen.

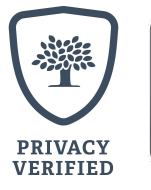

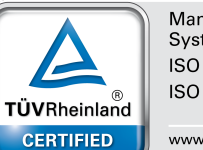

Management System ISO 9001:2015 ISO 27001: 2017

www.tuv.com ID 9108653510